# Chapter 7

# **Endorsements**

#### \_\_\_\_\_

#### IN THIS CHAPTER

- **\*** Adding an Endorsement
- **\*** Completing the Change and Populating
- Endorsement Status options
- \* Delivering the Endorsement
- **\*** Keeping Track of Endorsements
- \* Posting the Endorsement

# Adding an Endorsement

An Endorsement is an amendment that modifies an insurance policy usually requiring a change request form. The change request form is submitted to the carrier for approval and processing which may or may not result in a premium change. These type of changes in Nexsure are made on the applicable line of business application, populated to the change request form and submitted to the carrier.

### HOW to Add an Endorsement Starting at SERVICING

- Locate the appropriate client through **SEARCH** and click the **SERVICING** link on the **Client** menu.
- Click the **Endorsement** option.
- Enter the effective date of the endorsement in the Eff Date field; using the Calendar is icon or key the date in using the correct formatting. The effective date entered here will not only be used to populate to the coverage term date in the endorsement header but filter the policy selection list by displaying only policies with the correct coverage term. This will help with the policy selection process.
- Next select the policy to be changed by choosing the policy from the drop-down box. An [H] indicates a policy in history and an [A] indicates that the policy is active.
- The Description field will default to Process Endorsement. The Description and Memo fields are used to create the action annotation and are known servicing actions. Servicing actions can be used to document the details of why the service function was performed. Once the description has been entered and the Tab key pressed on the keyboard, the Memo field is defaulted with the text entered into the Description field. The Memo field can be used to place more details if needed regarding the change.
- The next step is to select the line of business being changed.

• After selecting the line of business, click the **Create Endorsement** button found in the upper right of the servicing screen.

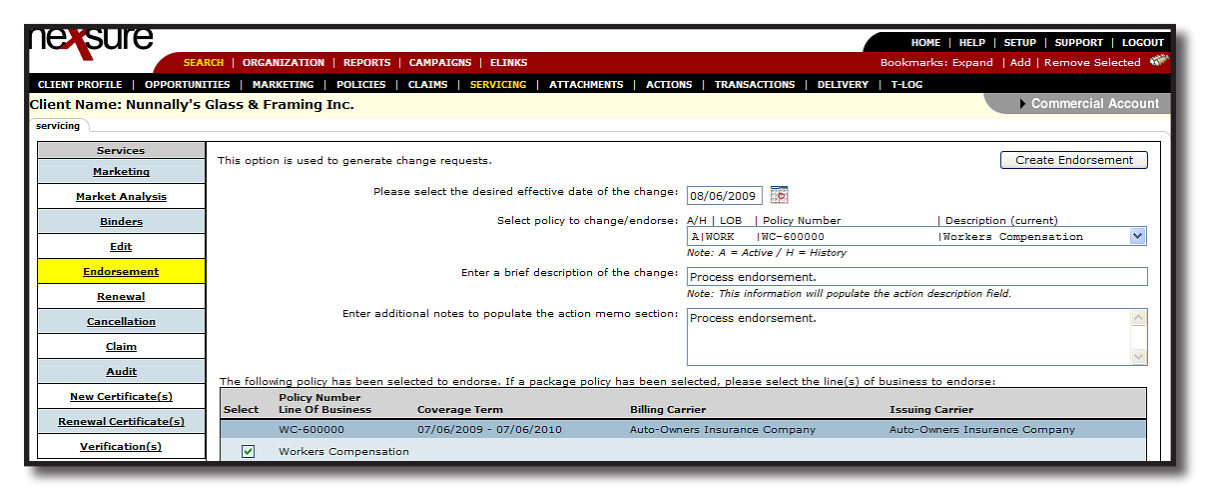

If any changes have been made to the units at risk associated to selected forms and have not been updated on the forms, the affected units at risk are presented. These should be selected to ensure that the selected policy record will be updated with the changes and in sync with the units at risk. After selecting, click Update Selected to add changes to the record. If none are selected the Skip button will be active. Clicking Skip will not update the forms with the changes made to the units at risk associated to the form.

| CLIENT PROFILE   OPPORTUNITIE | S   MARKETING   POLICIES   CLAIMS   SERVICING   ATTACHMENTS   ACTIONS   TRANSACTIONS   DELIVERY   T-LOG                                                                     |
|-------------------------------|----------------------------------------------------------------------------------------------------|
| Client Name: Nunnally's Gla   | ass & Framing Inc. Commercial Account                                                                                                    |
| servicing                     |                                                                                                    |
| Services                      | Endorsement successfully generated                                                                                                    |
| Marketing                     | Enorgenenk succession, generated.                                                                                                    |
| Market Analysis               | The following units have been updated, added or deleted and have not been changed on this policy. Please select the desired changes to populate the base and /or LOB forms: |
| Binders                       | V Select all Update Selected Scip                                                                                                    |
| Edit                          | Driver                                                                                                    |
| Endorsement                   | Name DOB Status Di#                                                                                                    |
| Renewal                       | I C L Jack Kingston 04/12/1955 Indiada 4557897987                                                                                                    |
| Cancellation                  |                                                                                                    |
| Claim                         | Employees<br>Name Date Hired W/ Employee Status                                                                                                    |
| Audit                         | C C Lange Kingston 08/12/1976 Individed                                                                                                    |
| New Certificate(s)            | Vehicles                                                                                                    |
| Renewal Certificate(s)        | Year Make Model VIN                                                                                                    |
| Verification(s)               | C 2010 Volvo SR30 8979HG8797GH87897                                                                                                    |
|                               | Locations                                                                                                    |
|                               | Name Street City St Zip                                                                                                    |
|                               | V C 929 S Noble Street 929 S Noble Street Anniston AL 36201                                                                                                    |
|                               | Noce: A (Add); C (Change); D (Delece)                                                                                                    |

- The **underwriting** tab is displayed, with the policy header in a light blue diamond background.
- An Action with an open status is created through the servicing process. The status of the action may be changed to Closed if a personal follow up for the endorsement is not needed. Nexsure tracks all pending or submitted endorsements for you, with or without a personal follow up.
- Endorsement Change Request form is added to **Forms**.

| exsure                                |                  |                   |                           |                     |                            |                | HOME   HELP   SETUP   LOGOUT                  |
|---------------------------------------|------------------|-------------------|---------------------------|---------------------|----------------------------|----------------|-----------------------------------------------|
| s                                     | EARCH   ORGANIZA | TION   REPORTS    | CAMPAIGNS                 |                     |                            |                | Bookmarks: Expand   Add   Remove Selected 🟾 🂞 |
| LIENT PROFILE   OPPORT                | UNITIES   MARKET | NG   POLICIES     |                           | RVICING   ATTACH    | IENTS   AC                 | TIONS   TRAN   | ISACTIONS   DELIVERY   T-LOG                  |
| lient Name: Hudson F                  | Property Manag   | ement, Inc.       |                           |                     |                            |                | Commercial Account                            |
| underwriting policy info              | assignment attac | nments actions    | qualification             | history transactio  | ns claims                  | summary of in  | nsurance classifieds delivery                 |
| Branch:                               | B C Insurance S  | ervices, Inc.     | Policy Term:              | 07/0<br>07/0        | 1/2008 12:0<br>1/2009 12:0 |                | navigation instruction                        |
| Issuing Co:                           | Hartford Casua   | Ilty Insurance >> | Stage:                    | 07/0                | /2009 12:0<br>sement       | DIAM B         | Pending Endorsement                           |
| Billing Co:                           | Hartford Insura  | ance Group 💌 >    | Mode:                     | Rene                | w                          | <b>E</b> 11-1  | <ul> <li></li></ul>                           |
| Policy Number:<br>Policy Description: | BA98238745       |                   | Status:<br>Origination Da | renev<br>ite: 05/0  | ing<br>1/2007              | I NON-         | instruction navigation                        |
| List                                  | Print            | Abort Endo        | rsement P                 | ost Endorsement     | Save                       | Changes        |                                               |
| Actions:                              |                  |                   |                           |                     |                            |                |                                               |
| Details Topic                         | Type Status      |                   |                           | Memo                |                            |                |                                               |
| Endorsement An                        | notation Closed  | Add 2005 Chev Av  | alanche, 2005             | Chev Silverado, 200 | 8 Chev Mali                | ibu and Del    |                                               |
| Endorsement:                          |                  |                   |                           |                     |                            |                |                                               |
| Form                                  |                  | D                 | escription                |                     | InSync                     | Populate       |                                               |
| ACORD 175                             |                  | Commercial Pol    | icy Change Req            | uest 175            | $\checkmark$               | ţ,             |                                               |
| Base Forms:                           |                  |                   | [Import] [A               | CORD XML] [Supple   | ments] [Ad                 | d Application] |                                               |
| Forms                                 |                  |                   | Description               | n                   |                            | Remove         |                                               |

**Note**: To endorse a policy using context tools, see *Tips & Facts Vol. 2, Issue 11* in Nexsure Help.

#### Notes

# Completing the Change and Populating

The **underwriting** tab displays the policy header with a light blue diamond background. The Action, the Change Request form (applicable to the line of business) and the Line of Business forms will display beneath the policy header. The effective date of the coverage term in the header should reflect the effective date of the endorsement entered on the Servicing screen.

# HOW to Make Changes to the Application

All endorsement changes processed throughout the policy term are done on the appropriate Line of Business form(s) and then populated to the change request. The information contained in the Line of Business form(s) should always be the most current and correct information, as this information populates to other forms.

The **Populate** icon (to the right of the change request form) will not become active until changes are made to the applicable LOB form(s).

| exsure                                       |                                                      |                                                     |                                                                                      | HOME   HELP   SETUP   LOGOUT                  |
|----------------------------------------------|------------------------------------------------------|-----------------------------------------------------|--------------------------------------------------------------------------------------|-----------------------------------------------|
|                                              | EARCH   ORGANIZATIO                                  | N   REPORTS   CAMPAIGNS                             |                                                                                      | Bookmarks: Expand   Add   Remove Selected 🟾 🏶 |
| LIENT PROFILE   OPPORT                       | UNITIES   MARKETING                                  | POLICIES   CLAIMS   SERVICE                         | NG   ATTACHMENTS   ACTIONS   TRAN                                                    | ISACTIONS   DELIVERY   T-LOG                  |
| ient Name: Hudson I                          | Property Managem                                     | ient, Inc.                                          |                                                                                      | Commercial Account                            |
| inderwriting policy info                     | assignment attachme                                  | nts actions qualification histo                     | ry transactions claims summary of in                                                 | nsurance classifieds delivery                 |
| Branch:<br>Policy Type/Primary Stat          | B C Insurance Serv<br>e: Monoline NH                 | ices, Inc. Policy Term:<br>Coverage Term:           | 07/01/2008 12:01AM<br>07/01/2009 12:01AM<br>09/30/2008 12:01AM<br>07/01/2009 12:01AM | navigation instruction                        |
| Issuing Co:<br>Billing Co:<br>Policy Number: | Hartford Casualty<br>Hartford Insuranc<br>BA98238745 | Insurant >>> Stage:<br>e Group >>> Mode:<br>Status: | Endorsement<br>Renew<br>Pending T Non-                                               | Base Requirements     Auto - Commercial       |
| Policy Description:                          | NH Vehicles                                          | Origination Date:                                   | renewing<br>05/01/2007                                                               |                                               |
| List                                         | Print                                                | Abort Endorsement Post                              | Endorsement Save Changes                                                             |                                               |
| Actions:<br>Details Topic                    | Type Status                                          | Μ                                                   | lemo                                                                                 |                                               |
| Endorsement An                               | notation Closed Ad                                   | d 2005 Chev Avalanche, 2005 Che                     | v Silverado, 2008 Chev Malibu and Del                                                |                                               |
| Endorsement:                                 |                                                      |                                                     |                                                                                      |                                               |
| Form                                         |                                                      | Description                                         | InSync Populate                                                                      |                                               |
| ACORD 175                                    |                                                      | Commercial Policy Change Reques                     | t 175 🔽 📋                                                                            |                                               |
| Base Forms:                                  |                                                      | [Import] [ACO                                       | RD XML] [Supplements] [Add Application]                                              | 1                                             |
| Forms                                        |                                                      | Description                                         | Remove                                                                               |                                               |

The pending endorsement with its light blue diamond background can be accessed from the **ENDORSEMENTS** link on the **Home** menu or from the **POLICIES** link on the **Client** menu.

- From ENDORSEMENTS on the Home menu, all pending or submitted endorsements which fall within the search criteria are displayed in a summary view. If there is more than one pending or submitted endorsement for a client, each endorsement will have its own Details reaction.
- From POLICIES on the Client menu, pending or submitted endorsements display with the In Force policy. Each will have its own Details price.

| •                          |       | SEARCH                        |                                        | TTON   REPORTS                |        | TONS   FI            | INKS             | (            |                                   |                     | Bookm                    | arks: Expand   Add                     | Remove Selected      |
|----------------------------|-------|-------------------------------|----------------------------------------|-------------------------------|--------|----------------------|------------------|--------------|-----------------------------------|---------------------|--------------------------|----------------------------------------|----------------------|
|                            |       |                               |                                        |                               |        |                      |                  |              |                                   |                     |                          | -                                      | nemore beletted      |
| nt PRO<br>nt Nar<br>ies hi | ne: N | unnally's Gla                 | s MARKEL<br>ass & Fram<br>binders veri | ning Inc.                     | CLAIMS | ance                 | ING   ATTA       | CHMENTS      | ACTIONS   TRANSP                  | ACTIONS   DELLV     | ERY   T-LOC              | ► C                                    | ommercial Acco       |
|                            | ,     |                               |                                        |                               | ,      | 10                   | Showing Pag      | ;e1 of 1 ▶   | № 1                               | v                   | [ 51                     | now Active ] [ Expand /                | All ] Filters: [ Sho |
| ow/<br>le                  |       | Policy Nur<br>Policy Desc     | nber<br>ription                        | Policy Type<br>Line of Busine | 55     | Policy<br>Term       | St:<br>M         | atus<br>ode  | Annualized Prer<br>Estimated Prer | nium<br>nium        | Billi<br>Issu            | ng Carrier<br>ing Carrier              |                      |
| •                          | ø     | WC-6000<br>Worker<br>Compensa | 000<br>rs<br>ation                     | Monoline<br>Workers Compen    | sation | 07/06/20<br>07/06/20 | 109 Per<br>110 N | iding<br>lew | \$3,000<br>\$3,000                | .00 A 00.<br>A 00 A | uto-Owners<br>uto-Owners | Insurance Company<br>Insurance Company |                      |
| Ħ                          |       | Stage                         | Status                                 | Change                        | Covera | ge From              | Coverage To      | Actio        | on Description                    | Billeo              | l Premium                | Updated By                             | Updated Date         |
| Þ                          | g)    | Policy                        | In Force                               |                               | 07/06  | 5/2009               | 07/06/2010       | Ø Proce      | ess edit.                         |                     | \$3,000.00               | Mary Oberleitner                       | 07/22/2009           |
| - <b>B</b>                 | a     | Endorsement                   | Pendina                                |                               | 08/06  | 5/2009               | 07/06/2010       | Proce        | ess endorsement.                  |                     | \$3,000.00               | Mary Oberleitner                       | 08/06/2009           |

Click the **Details** icon of the pending endorsement to view the **underwriting** tab if it is not already displayed.

# HOW to Make Changes to the Application

All endorsement changes processed throughout the policy term are done on the appropriate Line of Business form(s) and then populated to the change request. The information contained in the Line of Business form(s) should always be the most current and correct information, as this information populates to other forms.

 Click the ENDORSEMENTS link on the Home menu. All unposted endorsements, which fall within the search criteria, are displayed in a summary view. Clients will display with at least two Details

icons, if there is more than one unposted endorsement, each endorsement will have its own **Details** icon.

- Click the appropriate Details icon of the pending endorsement to display the underwriting tab.
- If the coverage term effective date in the header is incorrect it is best to abort and start the process again since choosing the correct policy iteration is determined when the date is entered on the servicing screen.
- Click the Save Changes link under the policy header to save the changes made in the header.
- The Stage, determined by Nexsure, displays Endorsement.
- The **Mode**, determined by Nexsure will display the current policy mode.
- The Status, determined by the user, displays Pending in the header. The status should not be changed until all changes are completed on the applicable applications and populated to the change request form.

**Note:** Unposted endorsements are always displayed with a light blue diamond background.

| exsure                  |                  |                               |                                 |                    |                | HOME   HELP   SETUP   LOGOU               |
|-------------------------|------------------|-------------------------------|---------------------------------|--------------------|----------------|-------------------------------------------|
|                         | SEARCH   ORGANIZ | ATION   REPORTS   CAMPAIG     | NS                              |                    | Во             | okmarks: Expand   Add   Remove Selected 🐗 |
| LIENT PROFILE   OPPOR   | TUNITIES   MARKE | TING   POLICIES   CLAIMS      | SERVICING   ATTACHM             | ENTS   ACTIONS     | TRANSAC        | TIONS   DELIVERY   T-LOG                  |
| ent Name: Hudson        | Property Mana    | gement, Inc.                  |                                 |                    |                | Commercial Account                        |
| nderwriting policy info | assignment atta  | chments actions qualification | on history transaction          | s claims sumr      | nary of insura | ince classifieds delivery                 |
| Branch:                 | B C Insurance    | Services, Inc. Policy Te      | erm: 07/0:                      | L/2008 12:01AM     |                | navigation instruction                    |
|                         |                  |                               | 07/0                            | 1/2009 12:01AM     | •              | Underwriting                              |
| Policy Type/Primary Sta | Hartford Cas     | Unity Insurance No. Stage     | e ierm: 09/30<br>07/0:<br>Endor | 1/2009 12:01AM     | <b>161</b>     | ➡ Pending Endorsement                     |
| Billing Co:             | Hartford Inst    | Jrance Group ▼ >> Mode:       | Rene                            | w                  |                | Base Requirements     □ Auto - Commercial |
| Policy Number:          | BA98238745       | Status:                       | Penc                            | ling 🔽 🗖 No<br>íng | n-             | ACORD 127 NH<br>Producer                  |
| Policy Description:     | NH Vehicles      | Originati                     | on Date: 05/0:                  | L/2007             |                | Applicant                                 |
| List                    | Print            | Abort Endorsement             | Post Endorsement                | Save Chang         | es             | Billing<br>Coverages - Auto               |
| Actions:                |                  |                               | -                               |                    |                | Coverages - Truckers                      |
| Details Topic           | Type Status      |                               | Memo                            |                    |                | Coverages - Motor Carrier                 |
| Endorsement Ar          | nnotation Closed | Add 2005 Chev Avalanche,      | 2005 Chev Silverado, 200        | 8 Chev Malibu and  | Del            | Endorsements                              |
| Endorsement:            |                  |                               |                                 |                    |                | Drivers                                   |
| Form                    |                  | Description                   | n                               | InSync Po          | pulate         | General Info                              |
| ACORD 175               | 5                | Commercial Policy Chang       | e Request 175                   | V                  | <b>ģ</b>       | Additional Interest<br>Attachments        |
| Base Forms:             |                  | [Imp                          | ort] [ACORD XML] [Suppl         | ements] [Add App   | lication]      | Remarks                                   |
| Forms                   |                  | Desc                          | cription                        | Re                 | move           | instruction navigation                    |
| Nacrativo               |                  | Underwriti                    | ing Narrative                   |                    |                |                                           |

- All form(s) are available for completion in the **navigation** tab, which is found on the right side of the screen and will display forms in a tree format as they are accessed.
- In the navigation tab, click the plus [+] in front of the line of business to be modified (Personal Auto in this example).

**Note:** All endorsement changes are made on the appropriate line of business application and then populated to the change request form.

- Click the plus [+] in front of the ACORD form (ACORD 127 NH in this example). This expands the ACORD form into a tree format for completion.
- Click the applicable link, in this case vehicles, to be taken directly to that section of the form for modification.
- See "HOW to Work with Forms", in Chapter 5 Marketing, CRM Training Manual for assistance in modifying the Line of Business form.
- As changes are made to the application you will note the following:
  - □ Adding a new item to a schedule will display an **A** to the right of that item, notating that item is being added.
  - □ Deleting an item by clicking the **Remove** check box will display a **D** to the right of that item, notating that item is being deleted.
  - Any yellow **Details** icon denotes that the item is associated with the units at risk. Any changes that need to be made to an associated item should be done at the client's unit at risk level. Updates done when the endorsement is still pending can be be applied to the pending endorsement at the time the unit at risk is saved. Once updating the form is complete, access the pending endorsement to populate and complete the change.

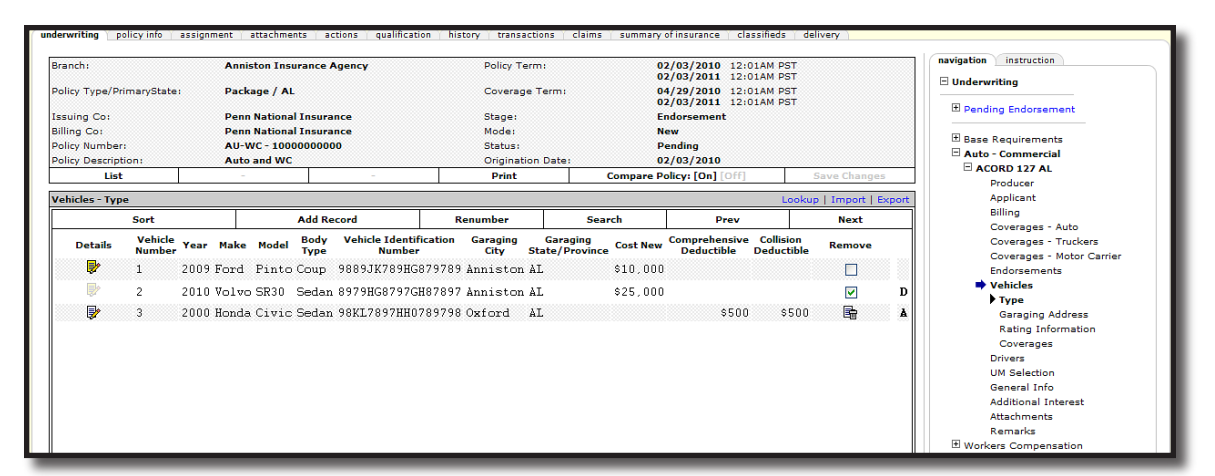

If you get sidetracked and cannot remember where you left off, click the Compare Policy [On] link in the navigation toolbar below the header to compare this edited version of the application to the original application. Anything highlighted in red is an item that is different from the original application. The Endorsement (Pending) link (located above the form input fields and activated by clicking Compare Policy [On]) will let you toggle back and forth between the pending endorsement and the current in force policy. Click the Compare Policy [Off] link after reviewing the changes.

| List                       | -           | - | Print | Compar    | e Policy: [On] [Of | f] s | ave Changes |
|----------------------------|-------------|---|-------|-----------|--------------------|------|-------------|
| Coverages - Auto - Liabi   | ity         |   |       |           |                    |      | Lookup      |
| -                          | Add Record  |   |       |           | -                  | Prev | Next        |
| Liability - (8) Hired Auto | s Only:     |   |       |           |                    |      | <u>&gt;</u> |
|                            |             |   |       |           |                    |      |             |
| Liability - (9) Non-Owne   | d Autos:    |   |       |           |                    |      |             |
|                            |             |   |       |           |                    |      |             |
| Liability Type:            | _           |   |       |           |                    |      |             |
| CSL                        |             |   | CSL   | *         |                    |      |             |
| Limit - Liability CSL/BI E | ach Person: |   |       |           |                    |      |             |
|                            | 1000000     |   |       | 2,000,000 |                    |      |             |
| Limit - Liability BI Each  | Accident:   |   |       |           |                    |      | =           |
| \$                         |             |   |       |           |                    |      |             |
| Limit - Liability Property | Damage:     |   |       |           |                    |      |             |
| \$                         |             |   |       |           |                    |      |             |
| -                          | -           |   |       |           | -                  | Prev | Next        |

The endorsement can be left in a **Pending** status if other modifications need to be made.

**Note:** A pending endorsement will lock the policy. Additional servicing functions cannot be performend on the policy until the status is changed to submitted or the endorsement is aborted.

- Once all changes have been made on the applicable Lines of Business form(s) click the word Underwriting in the navigation tab to close the forms.
- See "HOW to Abort a Pending Endorsement" later in this chapter if the endorsement is no longer needed.
- See "Keeping Track of Endorsements" later in this chapter to track all pending and submitted endorsements.
- Continue to "HOW to Populate the Change Request Form".

# HOW to Populate the Change Request Form

Once all changes have been made on the applicable Lines of Business form(s) click the word

**Underwriting** in the **navigation** tab to close the forms. The **Populate** icon will now be active.

Click the **Populate** icon to the right of the Change Request form.

| Sure                      |                     |                           |                         |                                |              | Home   Help   Setup   Logou                 |
|---------------------------|---------------------|---------------------------|-------------------------|--------------------------------|--------------|---------------------------------------------|
| SE                        | ARCH   ORGANIZATION | I   REPORTS   CAMPAIGN    | 5                       |                                |              | Bookmarks: Expand   Add   Remove Selected 🐗 |
| ENT PROFILE   OPPORTU     | NITIES   MARKETING  | POLICIES   CLAIMS         | SERVICING   ATTACHM     | ENTS   ACTION                  | S   TRANS    | ACTIONS   DELIVERY   T-LOG                  |
| nt Name: Hudson Pi        | roperty Managem     | ent, Inc.                 |                         |                                |              | Commercial Account                          |
| derwriting policy info a  | ssignment attachmen | ts actions qualification  | history transaction     | s claims su                    | mmary of ins | surance classifieds delivery                |
| Branch:                   | B C Insurance Servi | ices, Inc. Policy Terr    | m: 07/0<br>07/0         | L/2008 12:01A                  | M 👪          | navigation instruction                      |
| Policy Type/Primary State | Monoline NH         | Coverage                  | Term: 09/3<br>07/0      | 0/2008 12:01A<br>1/2009 12:01A | 4 <b>19</b>  | E Pending Endorsement                       |
| Issuing Co:               | Hartford Casualty   | Insuran 💌 >> Stage:       | Endo                    | rsement                        |              |                                             |
| Billing Co:               | Hartford Insurance  | e Group 💌 >> Mode:        | Rene                    | w                              |              | Base Requirements     Auto - Commercial     |
| Policy Number:            | BA98238745          | Status:                   | Peno                    | ling 🔽 🗖<br>íng                | Non-         | instruction navigation                      |
| Policy Description:       | NH Vehicles         | Origination               | n Date: 05/0            | 1/2007                         |              |                                             |
| List                      | Print               | Abort Endorsement         | Post Endorsement        | Save Cha                       | nges         |                                             |
| ctions:                   |                     |                           |                         |                                |              |                                             |
| Details Topic T           | ype Status          |                           | Memo                    |                                |              |                                             |
| Endorsement Ann           | otation Closed Add  | 1 2005 Chev Avalanche, 20 | JUS Chev Silverado, 200 | 8 Chev Malibu a                | nd Del       |                                             |
| ndorsement:               |                     |                           |                         |                                | _            |                                             |
| Form                      |                     | Description               |                         | InSync                         | Populate     |                                             |
| ACORD 175                 |                     | Commercial Policy Change  | Request 175             |                                | Ê            |                                             |

• The **populate** disclaimer is displayed.

**Note:** The synchronization process overwrites any data you have entered manually into fields that are populated by this process on the change request form. Manual changes to the change request form should always be done after the population process.

- Click the **Disagree** option, and then **Close** to close the disclaimer pop-up window to manually
  prepare the Change Request form.
- Click the **Agree** option to activate the **Accept** button.
- Clicking the Accept button allows Nexsure to populate the Change Request form with the changes made on the Line of Business form(s).

| opulate<br>Ne sun                                                                                                    | е   |
|----------------------------------------------------------------------------------------------------|-----|
| The populate tool in Nexsure is intended to ASSIST in the preparation of this form.                                                                                                    | ~   |
| During this process some data could be lost. It is the<br>responsibility of the End User to verify that the form is populated<br>in accordance with the specific requirements of the issuing<br>company for this policy. The synchronization process will<br>overwrite any manually entered data, therefore, modification is<br>recommended to take place after this process. |     |
| - Agree (Accept - populate form)<br>- Disagree (Prepare the form manually)                                                                                                    |     |
|                                                                                                    |     |
| 5                                                                                                    | 1   |
| 🔿 Disagree 🔿 Agree                                                                                                    |     |
| Close Accept                                                                                                    |     |
| popula                                                                                                    | ite |

- In the navigation tab, click the plus [+] in front of the Pending Endorsement and then click the plus [+] in front of the ACORD Change Request form.
- Click the print link in the navigation toolbar under the endorsement header to view the change request form in Adobe<sup>\*</sup> Acrobat<sup>\*</sup> for accuracy. It is the responsibility of the end user to verify that the form is populated in accordance with the specific requirements of the issuing company for this policy.
- Click the blue **X** in the upper right corner of the Adobe Acrobat window to close.
- If manual changes need to be made to the Policy Change Request form, it is available for editing in the **navigation** tab.
- Click the plus [+] in front the pending endorsement and the plus [+] in front of the ACORD Change Request form. The policy change request form is displayed in a tree format. A Change Request Overflow section automatically appears on all Change Request forms. If changes requested on the LOB application either do not have a place on the Change Request or cannot all fit in the applicable section of the Change Request, they will flow to the Change Request Overflow section.
- Click on a link in the navigation tree. The form will open on the left side of the screen under the header for editing. The Change Request Overflow section can be freely edited by clicking the Change Request Overflow link on the Navigation tree and the overflow Details icon.

| nexsure                                                                                                    |                                                                  |                                                                                      | HOME   HELP   SETUP   LOGOUT                                                   |
|----------------------------------------------------------------------------------------------------|------------------------------------------------------------------|--------------------------------------------------------------------------------------|--------------------------------------------------------------------------------|
| SEARCH   ORGANIZATION   REPORT                                                                                                    | 5   CAMPAIGNS                                                    |                                                                                      | Bookmarks: Expand   Add   Remove Selected                                      |
| CLIENT PROFILE   OPPORTUNITIES   MARKETING   POLICIES                                                                                       | CLAIMS   SERVICING                                               | ATTACHMENTS   ACTIONS   TRANS                                                        | ACTIONS   DELIVERY   T-LOG                                                     |
| Client Name: Hudson Property Management, Inc.                                                                                               |                                                                  |                                                                                      | Commercial Account                                                             |
| underwriting policy info assignment attachments actions                                                                                     | qualification history                                            | transactions claims summary of in                                                    | surance classifieds delivery                                                   |
| Branch: B C Insurance Services, Inc.<br>Policy Type/PrimaryState: Monoline / NH                                                             | Policy Term:<br>Coverage Term:                                   | 07/01/2008 12:01AM<br>07/01/2009 12:01AM<br>09/30/2008 12:01AM<br>07/01/2009 12:01AM | navigation Instruction                                                         |
| Issuing Co: Hartford Casualty Insurance Billing Co: Hartford Insurance Group Policy Number: BA98238745 Policy Description: NH Vehicles List | Stage:<br>Mode:<br>Status:<br>Origination Date:<br>Print Compare | Endorsement<br>Renew<br>Pending<br>05/01/2007<br>Policy: [0n] [Off] Save Changes     | Pending Endorsement CACORD 175 Producer Applicant Billing Locations            |
| Change Request Overflow Sort Add Record                                                                                                    |                                                                  | Lookup   Import   Export Search Prev Next                                            | Premises Info<br>Vehicles<br>Drivers                                           |
| Details Additional Change f  >>>> * [ Change Request Overflow ] LEGEND: [.] No Change [C] Change                                            | tequest Information<br>*                                         | Remove                                                                               | WC Rating Info<br>Scheduled Equipment<br>Coverages - GL<br>Schedule of Hazards |
| >>> Auto - Commercial: [ACORD 12]<br>Action Code                                                                                            | NH] Vehicles - T3                                                | PELETE ]                                                                             | Umbrella Info<br>Additional Interest<br>Change Request Overflow                |
| Vehicle Number<br>Year                                                                                                    | · · · · · · · · · · · · · · · · · · ·                            | D] 4<br>D] 1999<br>D] Chev                                                           | Remarks                                                                        |
| Model<br>Body Type                                                                                                    | : [                                                              | D] Truck<br>D] Truck                                                                 | instruction navigation                                                         |

| exsur                             | e<br>sea     | RCH   ORGANIZATION | REPORTS   CAMPA    | AIGNS                     |            | Во                       | okmarks: E:        | HOME   HI<br>xpand   Add | ELP   SE | Selected  |
|-----------------------------------|--------------|--------------------|--------------------|---------------------------|------------|--------------------------|--------------------|--------------------------|----------|-----------|
| IENT PROFILE                      | OPPORTUN     | ITIES   MARKETING  | POLICIES   CLAIM   | S   SERVICING   ATTACHM   | ENTS   ACT | IONS   TRANSACT          | IONS   DE          | LIVERY   T-L             | .OG      |           |
| ent Name: H                       | udson Pr     | operty Manageme    | ent, Inc.          |                           |            |                          |                    | $\mathbf{+}$             | Commer   | cial Acco |
| derwriting pol                    | licy info as | B C Incurrence Se  | s actions qualific | ation history transaction | s claims   | summary of insura        | nce class          | ifieds delive            | ry       | naviga    |
| branch.                           |              | b c insurance be   | rvices, mc.        | Policy rentil             |            | 07/01/2009               | 12:01AM            |                          |          |           |
| Policy Type/Prir                  | maryState:   | Monoline / NH      |                    | Coverage Term:            |            | 09/30/2008<br>07/01/2009 | 12:01AM<br>12:01AM |                          |          |           |
| Issuing Co:                       |              | Hartford Casualt   | y Insurance        | Stage:                    |            | Endorsement              |                    |                          |          |           |
| Billing Co:                       |              | Hartford Insurar   | ce Group           | Mode:                     |            | Renew                    |                    |                          |          |           |
| Policy Number:                    |              | BA98238745         |                    | Status:                   |            | Pending                  |                    |                          |          |           |
| Policy Description                | on:          | NH Vehicles        |                    | Origination Date:         |            | 05/01/2007               |                    |                          |          |           |
| List                              |              | -                  | -                  | Print                     | Compa      | are Policy: [On] [O      | ff]                | Save Chan                | iges     |           |
| Change Reques                     | t Overflow   |                    |                    |                           |            |                          | Loo                | kup   Import             | Export   |           |
| Summa                             | ry           | Add Record         |                    |                           |            | -                        | Prev               | Ne                       | ext      |           |
| Additional                        | NN * 1       | Change Deguest     | N4                 | Current Record: ▶ 🕅       |            |                          |                    |                          |          |           |
| Change<br>Request<br>Information: | LEGEND:      | [.] No Change      | [C] Change         | :d                        |            |                          |                    |                          |          |           |
|                                   | >>> Aut      | o - Commercial:    | [ACORD 127 NH]     | Vehicles - Type           |            |                          |                    |                          |          |           |
|                                   | Action (     | .oae               |                    | [ DELETI                  | - 1        |                          |                    |                          |          | III F     |
|                                   | Vehicle      | Number             |                    | : [D] 4                   |            |                          |                    |                          |          |           |
|                                   | Year         | ••••••             |                    | : [D] 1999                | 9          |                          |                    |                          |          |           |
|                                   | Make         |                    |                    | : [D] Cher                | ,          |                          |                    |                          | -        |           |
|                                   |              |                    |                    |                           |            |                          |                    |                          |          |           |

Click in the Additional Change Request Information text field to expand the view.

The Line of Business is displayed at the beginning of each section in order to indicate what line of business the changes apply to. The Change Type is indicated; Field labels display on the left side; Policy data displays on the right side.

See "HOW to Work with Forms" in Chapter 5, "Marketing" of this manual, for assistance in editing the form.

Once all changes are completed and saved, click the **Underwriting** link at the top of the **navigation** tree to close the form.

**Note:** If manual changes are made to the form the **Populate** link will become active again and the InSync check box will no longer be checked. If the **Populate** link is initiated after the form has been altered, keep the following in mind: If manual changes are made to fields that contain data that populated from the original LOB application, or that are blank but exist in the original LOB application, when they are repopulated, these data fields will be overwritten with the original LOB data. Any manual changes made to data fields that do not populate from the original LOB will not be overwritten.

 Once the change request form has been verified and is accurate, change the status in the endorsement header to Submitted and click the Save Changes link in the navigation toolbar to save the change.

**Note:** A submitted status locks down the application; no further changes can be made, nor can the endorsement be aborted. See "Endorsement Status Options" later in this chapter.

See "Delivering the Endorsement" in this chapter to e-mail or fax the endorsement from Nexsure.

### HOW to Abort an Endorsement

Endorsements in a **Pending** status can be aborted, but once the status is changed from pending and saved, the endorsement cannot be aborted nor can the status be changed back to pending. Pending endorsements can be accessed from the **ENDORSEMENTS** link on the **Home** menu or from the **POLICIES** link on the **Client** menu.

 Click the ENDORSEMENTS link on the Home menu. All pending or submitted endorsements, which fall within the search criteria, will appear in a summary view. Clients will be displayed with

at least two **Details** icons. If there is more than one pending or submitted endorsement, each endorsement will have its own **Details** icon.

- Clicking the Details ricon of the pending endorsement displays the underwriting tab.
- Click the Abort Endorsement link in the navigation toolbar under the header. Click OK to confirm. Click Cancel to abort.
- The pending endorsement will be deleted and no record of it kept.

#### **HOW to Submit an Endorsement**

Once the change request has been verified and is accurate, change the status in the endorsement header to **Submitted** and click the **Save Changes** link in the **Navigation Toolbar**.

|                                 |                         |                                       |                                         | HOME   HELP   SETUP   SUPPORT   LOGOUT      |
|---------------------------------|-------------------------|---------------------------------------|-----------------------------------------|---------------------------------------------|
| SEARCH                          | ORGANIZATION   REPOR    | TS   CAMPAIGNS   ELINKS               |                                         | Bookmarks: Expand   Add   Remove Selected 🕷 |
| IENT PROFILE   OPPORTUNITIES    | 6   MARKETING   POLICIE | S   CLAIMS   SERVICING   ATTACHMENT   | S   ACTIONS   TRANSACTIONS   DELIVERY   | T-LOG                                       |
| ient Name: Nunnally's Gla       | ss & Framing Inc.       |                                       |                                         | Commercial Account                          |
| inderwriting policy info assign | ment attachments action | ns qualification history transactions | claims summary of insurance classifieds | delivery                                    |
| Branch:                         | Anniston Insurance Ag   | ency Policy Term:                     | 07/06/2009 12:01AM CST                  | navigation instruction                      |
| Dalias Tura (Drimana Chatas     |                         | C                                     | 07/06/2010 12:01AM CST                  | Underwriting                                |
| Policy Type/Primary State:      | Monoline AL 🚩           | Coverage Term:                        | 07/06/2010 12:01AM CST                  | Pending Endorsement                         |
| Issuing Co:                     | Auto-Owners Insuran     | ce Comp 💙 > Stage:                    | Endorsement                             |                                             |
| Billing Co:                     | Auto-Owners Insuran     | ce Comp 💙 >> Mode:                    | New                                     | Base Requirements     Workers Compensation  |
| Policy Number:                  | WC-600000               | Status:                               | Pending V Non-<br>Submitted             | instruction navigation                      |
| Policy Description:             | Workers Compensatio     | n Origination Date:                   | 2nd Request<br>3rd Request              |                                             |
| List                            | Print                   | Abort Endorsement Post End            | dorsemen Pending e Changes              |                                             |

The **Change Analysis** dialog box is displayed containing a brief description of the changes made. Confirm the coverage effective date and changes, select the **Policy changes have been reviewed for each policy iteration** check box to activate the **Accept** button. Clicking the **Accept** button will change the status of the endorsement to **Submitted**. A policy with a **Submitted** status cannot be altered. Clicking the **Cancel** button will display the endorsement's **underwriting** tab with an unchanged status allowing the user to alter the form as necessary.

| Change Analysis                          |             |                            |
|------------------------------------------|-------------|----------------------------|
| Workers Compensation                     | ı           |                            |
| Policy Evolution:                        | Prior to:   | This Change:               |
| Coverage Effective Date:                 | 07/06/2009  | 08/06/2009                 |
| Date Processed:                          | 07/22/2009  | 08/06/2009                 |
| ACORD 130                                |             |                            |
|                                          |             | General                    |
| Policy Evolution:                        | Prior to:   | This Change:               |
| Policy Wide Coverages                    |             |                            |
| Employers Liability - Each               | \$1,000,000 | 500,000                    |
| Changed from:                            |             | \$1,000,000                |
| Employers Liability -                    | \$1,000,000 | 500,000                    |
| Disease - Policy Limit:<br>Changed from: |             | \$1.000.000                |
| Employers Liability -                    | ¢1 000 000  | 500.000                    |
| Disease - Each Employee:                 | \$1,000,000 | \$1,000,000                |
| changed from.                            |             | \$1,000,000                |
|                                          | Policy chan | iges have been reviewed fo |
|                                          |             |                            |

Upon clicking the **Accept** button the **Endorsement Creation Process** dialog box is displayed showing progress steps. Once completed, an alert message is displayed. Once the **OK** button is clicked, the change process is complete. Endorsements with a **Submitted**, **2nd** or **3rd** request status will not block the addition of new endorsements, however, a status of **Pending** will. For more information see "Endorsement Status Options" in this chapter.

| Endorsement Creation Process                                                                                                    |
|----------------------------------------------------------------------------------------------------|
| The endorsement changes are being processed and<br>applied to all policy iteration(s) affected. Select<br>"continue working" button to minimize this screen<br>while the changes are being applied. |
| This Change [08/06/2009 - 07/06/2010]                                                                                                    |
| Changes Applied                                                                                                    |
| Status Changed To Submitted                                                                                                    |
|                                                                                                    |
| Windows Internet Explorer                                                                                                    |
| Endorsement creation process is complete                                                                                                    |
| ОК                                                                                                    |
|                                                                                                    |
|                                                                                                    |
|                                                                                                    |
|                                                                                                    |
|                                                                                                    |
|                                                                                                    |
|                                                                                                    |
| Continue Working                                                                                                    |
| Continue Working                                                                                                    |

To submit the endorsement via email or fax in Nexsure see "Delivering the Endorsement", in this chapter.

### HOW to Process an Out of Sequence Endorsement

There are occasions where it is necessary to add an endorsement to a policy prior to the current coverage term effective date. Out of sequence endorsements may be added to active policies as well as those found in history. This process is as follows:

Endorsements may be added either by locating the policy and right clicking on the details icon to access context tools and select the option of Servicing or click the Servicing link on the Client menu. If the context tool of servicing is selected, the policy is automatically selected. If the Servicing link on the Client menu is selected the policy will be selected on this screen after selecting the servicing option of Endorse. Since the basic steps to add an endorsement starting at the Servicing screen was covered in this chapter under "Adding an Endorsement" this section will demonstrate how to add an endorsement from the Context tool option of servicing. Adding the out of sequence endorsement from the policy using the context tool, follow these steps:

- 1. Locate the appropriate client through **SEARCH** and click the **POLICIES** link on the **Client** menu. If the policy is located in history, click the **HISTORY** tab.
- 2. Locate the policy iteration to add the change to.
- 3. Right-click on the **Details** icon and select **Service**.

| ne   | X       | sure                                                                                                    | <u>,                                     </u> |                    |                               |                          |                     |               |                                         | H                          | ome   Help   Setup                     | SUPPORT   LOGOUT        |
|------|---------|----------------------------------------------------------------------------------------------------|-----------------------------------------------|--------------------|-------------------------------|--------------------------|---------------------|---------------|-----------------------------------------|----------------------------|----------------------------------------|-------------------------|
|      |         |                                                                                                    | SEARCH                                        | ORGANIZ            | ATION   REPORTS               | CAMPAIGNS                | ELINKS              |               |                                         | Bookm                      | arks: Expand   Add                     | Remove Selected 💖       |
| CLI  | ENT PRO | NT PROFILE   OPPORTUNITIES   MARKETING   POLICIES   CLAIMS   SERVICING   ATTACHMENTS   ACTIONS   TRANSACTIONS   DELIVERY   T-LOG |                                               |                    |                               |                          |                     |               |                                         |                            |                                        |                         |
| Clie | nt Na   | me: Nu                                                                                                    | innally's Gla                                 | iss & Fran         | ning Inc.                     |                          |                     |               |                                         |                            | ► C                                    | commercial Account      |
| pol  | cies    | nistory                                                                                                    | certificates b                                | oinders ver        | ifications summa              | ry of insurance          |                     |               |                                         |                            |                                        |                         |
|      |         |                                                                                                    |                                               |                    |                               | )                        | Showing Pag         | je 1 of 1 ▶ 🕅 | 1 🗸                                     | [ Sh                       | ow Active ] [ Expand A                 | All ] Filters: [ Show ] |
|      | ide     |                                                                                                    | Policy Nur<br>Policy Desc                     | nber<br>ription    | Policy Type<br>Line of Busine | e Poli<br>ess Ter        | cy St<br>m M        | atus<br>ode   | Annualized Premium<br>Estimated Premium | Billi<br>Issu              | ing Carrier<br>ling Carrier            |                         |
|      | » 🦻     | ø                                                                                                    | WC-6000<br>Worker<br>Compense                 | 000<br>rs<br>ation | Monoline<br>Workers Compen    | 07/06/<br>nsation 07/06/ | 2009 In 1<br>2010 N | Force<br>ew   | \$3,000.00 A<br>\$3,000.00 A            | Auto-Owners<br>Auto-Owners | Insurance Company<br>Insurance Company |                         |
|      | Ξ       |                                                                                                    | Stage                                         | Status             | Change                        | Coverage From            | Coverage To         | Action        | Description                             | Billed Premium             | Updated By                             | Updated Date            |
|      |         | Ð                                                                                                    | Policy                                        | In Force           | Edited                        | 07/06/2009               | 07/06/2010          | 🌾 Process     | new marketing                           | \$0.00                     | Mary Oberleitner                       | 07/21/2009              |
|      |         | Open                                                                                                    |                                               |                    | Endorsed                      | 07/06/2009               | 07/06/2010          | 🤌 Process     | edit.                                   | \$3,000.00                 | Mary Oberleitner                       | 08/06/2009              |
|      | V       | Add Nev                                                                                                    | v Opportunity                                 |                    |                               | 08/06/2009               | 07/06/2010          | Process       | endorsement.                            | \$3,000.00                 | Mary Oberleitner                       | 08/06/2009              |
| _    |         | Market E                                                                                                    | Existing                                      |                    |                               |                          |                     |               |                                         |                            |                                        |                         |
|      |         | Market I                                                                                                    | New Line of Busin                             | ess                |                               |                          |                     |               | summary of                              | finsurance verifications   | i binders certificat                   | tes history policies    |
|      |         | Print                                                                                                    |                                               |                    |                               |                          |                     |               |                                         |                            |                                        |                         |
|      |         | Rewrite                                                                                                    |                                               |                    |                               |                          |                     |               |                                         |                            |                                        |                         |
|      |         | Service                                                                                                    |                                               |                    |                               |                          |                     |               |                                         |                            |                                        |                         |
|      |         |                                                                                                    |                                               |                    |                               |                          |                     |               |                                         |                            |                                        |                         |

4. On the **servicing** tab, click the **Endorsement** link. Since the policy was selected first, the date field automatically populates with the **Coverage Term** effective date on the selected policy. Changing the date and pressing the **Tab** key will automatically change the policy to reflect the correct iteration of the selected policy.

| nevsure                       |                                                                                                    | HOME   HELP   SETUP   SUPPORT   LOGOUT      |
|-------------------------------|----------------------------------------------------------------------------------------------------|---------------------------------------------|
| SEAR                          | CH   ORGANIZATION   REPORTS   CAMPAIGNS   ELINKS                                                                      | Bookmarks: Expand   Add   Remove Selected 🖤 |
| CLIENT PROFILE   OPPORTUNI    | TIES   MARKETING   POLICIES   CLAIMS   SERVICING   ATTACHMENTS   ACTIONS   TRANSACTIONS   DELIVERY                    | T-LOG                                       |
| Client Name: Nunnally's       | Glass & Framing Inc.                                                                                                  | Commercial Account                          |
| servicing                     |                                                                                                    |                                             |
| Services<br>Marketing         | This option is used to generate change requests.                                                                      | Create Endorsement                          |
| Market Analysis               | Please select the desired effective date of the change: 07/06/2009                                                    |                                             |
| Binders                       | Select policy to change/endorse: A/H   LOB   Policy Number                                                            | Description (current)                       |
| Edit                          | Note: A = Active / H = History                                                                                        | WOIXELS COMPENSATION                        |
| Endorsement                   | Enter a brief description of the change: Process endorsement.                                                         |                                             |
| Renewal                       | Note: This information will populate                                                                                  | the action description field.               |
| Cancellation                  | Enter additional notes to populate the action memo section: Process endorsement.                                      |                                             |
| Claim                         |                                                                                                    |                                             |
| Audit                         | The following policy has been colorted to endorse. If a parkage policy has been colorted, place colort the line(s) of | of business to orderse.                     |
| New Certificate(s)            | Policy Number<br>Select Line Of Business Coverage Term Billing Carrier                                                | Issuing Carrier                             |
| <u>Renewal Certificate(s)</u> | WC-600000 07/06/2009 - 07/06/2010 Auto-Owners Insurance Company                                                       | Auto-Owners Insurance Company               |
| Verification(s)               | Workers Compensation                                                                                                  |                                             |

- 5. Clicking the Create Endorsement button will display the endorsement's underwriting tab.
- 6. Access the section of the form and change according to the request and populate the change

request by clicking the **Populate** icon. For detailed instructions populating the change see "Completing the Change and Populating" in this chapter.

- Once the change request is verified as correct, change the status in the header to submitted and click the Save Changes link. For detailed instructions on changing status to submitted see "How to Submit an Endorsement" in this chapter".
- 8. The Change Analysis is displayed containing a brief description of the changes made. Any policy iterations that have a date greater than the coverage effective date of this change will be displayed providing the opportunity to include or exclude the addition of the change request. In this example the policy was modified on 8/6/2009 which is greater than the change request coverage effective date of 7/6/2009 being added. Since both of these policies should be affected by this change, leaving the box selected by the 8/6/2009 iteration of the policy will allow the addition of the change request to this iteration of the policy also.

9. Confirm the coverage effective date and changes, select the Policy changes have been reviewed for each policy iteration check box to activate the Accept button. Clicking the Accept button will change the status of the endorsement to Submitted. A policy with a Submitted status cannot be altered. Clicking the Cancel button will display the endorsement's underwriting tab with an unchanged status allowing the user to alter the form as necessary.

| Change Analysis                                                                                                    |                                 |                     |                            |   | × |  |  |  |
|----------------------------------------------------------------------------------------------------|---------------------------------|---------------------|----------------------------|---|---|--|--|--|
| Workers Compensation                                                                                                    | Show All · Hide All<br>Next (1) |                     |                            |   |   |  |  |  |
| Policy Evolution:                                                                                                    | Prior to:                       | This Change:        | Next (1):                  |   |   |  |  |  |
| Coverage Effective Date:                                                                                                    | 07/06/2009                      | 07/06/2009          | 08/06/2009                 |   |   |  |  |  |
| Date Processed:                                                                                                    | 07/22/2009                      | 08/06/2009          | 08/06/2009                 |   |   |  |  |  |
| ACORD 130                                                                                                    |                                 |                     |                            |   |   |  |  |  |
|                                                                                                    |                                 | Units at Risk       |                            |   |   |  |  |  |
| Modifications:                                                                                                    |                                 |                     |                            |   |   |  |  |  |
| WC Rating Info                                                                                                    | Prior to:                       | This Change: Modify | Next (1): Modify 🔽         |   |   |  |  |  |
| Order:                                                                                                    | 1                               | 1                   | 1                          |   |   |  |  |  |
| Location:                                                                                                    |                                 |                     |                            |   |   |  |  |  |
| Description Code:                                                                                                    |                                 |                     |                            |   |   |  |  |  |
| Categories, Duties,<br>Classifications:                                                                                                    | Office Work                     | Office Work         | Office Work                |   |   |  |  |  |
| 🛞 Additional Modification                                                                                                    | Information (show detai         | ls)                 |                            | ] |   |  |  |  |
| Nexsure has attempted to update the policies following the out of sequence endorsement. Please make any corrections as needed.<br>Once "Accept" is selected, the above changes will be made to all subsequent policies once this endorsement is posted. The population<br>of the subsequent policy values by Nexsure is intended to ASSIST in the execution of this endorsement. It is the responsibility of the<br>End User to verify that the policies are updated appropriately.<br>Deline changes have have required for each policy iteration<br>Accent |                                 |                     |                            |   |   |  |  |  |
| I                                                                                                    |                                 |                     | si cacil policy iteration. |   |   |  |  |  |

10. If available, clicking the 🕑 Additional Modification Information (show details...) icon will display more modification information.

| Additional Modification In | nformation (hide detail | ls)      |          |  |
|----------------------------|-------------------------|----------|----------|--|
| Estimated Annual \$80.     | .000                    | 280.000  | 280,000  |  |
| Changed from:              | ,000<br>3               | \$80,000 | \$80,000 |  |

11. When out of sequence endorsements affect multiple policies a change request is added to each iteration selected in the **Change Analysis** dialog box as shown in the Endorsement Creation Process dialog box below.

| Change Analysis                                                                                                    |                                                                                 |                                                                                                    | ×                               |
|----------------------------------------------------------------------------------------------------|---------------------------------------------------------------------------------|----------------------------------------------------------------------------------------------------|---------------------------------|
| Workers Compensation                                                                                                    | Show All • Hide<br>Next (1)                                                     | Endorsement Creation Process                                                                                                    |                                 |
| Policy Evolution:<br>Coverage Effective Date:<br>Date Processed:                                                                     | Prior to<br>07/06/200<br>07/22/200                                              | The endorsement changes are being processed and<br>applied to all policy iteration(s) affected. Select<br>"continue working" button to minimize this screen<br>while the changes are being applied. |                                 |
| ACORD 130<br>Modifications:                                                                                                    |                                                                                 | This Change [07/06/2009 - 07/06/2010]<br>Changes Applied<br>Status Changed To Submitted                                                                                                    |                                 |
| WC Rating Info<br>Order: 1<br>Location:<br>Description Code:<br>Categories, Duties, C                                                | Prior to                                                                        | Next (1) [08/06/2009 - 07/06/2010] ify<br>Endorsement Created<br>Changes Applied<br>Endorsement Form Populated<br>Status Changed To Submitted                                                       |                                 |
| Additional Modification I                                                                                                    | information (st                                                                 | Windows Internet Explorer                                                                                                    |                                 |
| Nexsure has attempted to upd<br>Once "Accept" is selected, the<br>of the subsequent policy value<br>End User to verify that the poli | ate the policies fo<br>above changes v<br>s by Nexsure is i<br>cies are updated | Continue Working                                                                                                    | eeded.<br>opulation<br>v of the |
|                                                                                                    | 🗹 Polic                                                                         | y changes have been reviewed for each policy iteration.                                                                                                    | Accept Cancel                   |

12. These endorsements are added to the policy and can be seen on the policy summary view. A notation of OOSE below the action identifies that the endorsement added is an out of sequence endorsement displayed on the summary screen.

|           |     |          |                               |                   |                              |          | М                     | Showing        | Page 1         | of 1 ▶ 🕅              | 1 🕶                                     | [ Sh                                     | ow Active ] [ Expand A                 | ll ] Filters: [ Sho |
|-----------|-----|----------|-------------------------------|-------------------|------------------------------|----------|-----------------------|----------------|----------------|-----------------------|-----------------------------------------|------------------------------------------|----------------------------------------|---------------------|
| ow/<br>le |     |          | Policy Num<br>Policy Descr    | nber<br>ription   | Policy Type<br>Line of Busin | 2<br>855 | Polic<br>Tern         | y<br>n         | Status<br>Mode |                       | Annualized Premium<br>Estimated Premium | Billi<br>Issu                            | ng Carrier<br>ing Carrier              |                     |
| Ņ         |     | Ø        | WC-6000<br>Worker<br>Compensa | 100<br>s<br>ition | Monoline<br>Workers Compe    | nsation  | 07/06/2<br>07/06/2    | 2009 S<br>2010 | ubmitte<br>New | d                     | \$3,000.00 A<br>\$3,000.00 A            | <u>Auto-Owners</u><br><u>Auto-Owners</u> | Insurance Company<br>Insurance Company |                     |
|           |     |          | Stage                         | Status            | Change                       | Cover    | age F <del>r</del> om | Coverage       | То             | Action D              | escription                              | Billed Premium                           | Updated By                             | Updated Date        |
| Ų         |     | <b>£</b> | Policy                        | In Force          | Edited                       | 07/0     | 6/2009                | 07/06/20       | 10 🥠           | Process               | new marketing                           | \$0.00                                   | Mary Oberleitner                       | 07/21/2009          |
| Ų         | ۶   | G2       | Policy                        | In Force          | Endorsed                     | 07/0     | 6/2009                | 07/06/20       | 10 🔌           | Process               | edit.                                   | \$3,000.00                               | Mary Oberleitner                       | 08/06/2009          |
| Ŗ         | • 🛆 | s 🕼      | Endorsement                   | Submitted         | Endorsed                     | 07/0     | 6/2009                | 07/06/20       | 10 🥬           | Increase<br>Out of Se | payroll estimate                        | \$3,000.00                               | Mary Oberleitner                       | 08/06/2009          |
| Ş         | ۶   | ø        | Policy                        | In Force          |                              | 08/0     | 6/2009                | 07/06/20       | 10 💖           | Process               | endorsement.                            | \$3,000.00                               | Mary Oberleitner                       | 08/06/2009          |
|           | • 🛆 | 0        | Endorsement                   | Submitted         |                              | 08/0     | 6/2009                | 07/06/20       | 10 🔞           | Process               | endorsement.                            | \$3,000.00                               | Mary Oberleitner                       | 08/06/2009          |

13. As long as the changes are in a **Submitted**, **2nd** or **3rd** request status, the **Delta** ▲ icon is available to select to show changes. Clicking the **Hide All** link will hide the iteration of the change. Clicking the Show All link to view all iterations. Clicking the **Next (1)** button will display next iteration.

| lient Name: Nunnally's | 😤 🏟 🌽 Endorsement Change                | Analysis                        | Home 🔹 🔝 F          | ieeds (J) 🔹 🖶 Print 🔹 🛃 Pag | ge 🔹 🎯 Tools 🔹 " | ► Con       | nmercial Account    |
|------------------------|-----------------------------------------|---------------------------------|---------------------|-----------------------------|------------------|-------------|---------------------|
| Show/ Policy           | Workers Compensation                    | Show All · Hide All<br>Next (1) |                     |                             |                  | xpand All   | ] Filters: [ Show ] |
| Hide Policy D          | Policy Evolution:                       | Prior to:                       | This Change:        | Next (1):                   |                  |             |                     |
| 🔊 🗈 🖓 🔍 WC-            | Coverage Effective Date:                | 07/06/2009                      | 07/06/2009          | 08/06/2009                  |                  | npany       |                     |
| Comp                   | Date Processed:                         | 07/22/2009                      | 08/06/2009          | 08/06/2009                  |                  | npany       |                     |
| 🗏 Stage                | ACORD 130                               |                                 |                     |                             |                  | 3y          | Updated Date        |
| 😥 Policy               |                                         |                                 | Units at Risk       |                             |                  | itner       | 07/21/2009          |
| B (A) Baliau           | Modifications:                          |                                 |                     |                             |                  | taor        | 09/06/2009          |
| the the Policy         | WC Rating Info                          | Prior to:                       | This Change: Modify | Next (1): Modify 🔽          |                  | itilei      | 00/00/2005          |
| 💱 🛆 🛱 Endorsem         | Order: 1                                |                                 | 1                   | 1                           |                  | itner       | 08/06/2009          |
| 📝 🥵 Policy             | Location:                               |                                 |                     |                             |                  | itner       | 08/06/2009          |
|                        | Description Code:                       |                                 |                     |                             |                  |             |                     |
| 🛛 🖓 🛆 💱 Endorsem       | Categories, Duties,<br>Classifications: | Office Work                     | Office Work         | Office Work                 |                  | itner       | 08/06/2009          |
|                        | Additional Modification 1               | Information (show detai         | ils)                |                             |                  | ertificates | history policies    |

#### Notes

# **Endorsement Status Options**

When initiating an endorsement, the **Stage** and **Mode** (displayed in the header) is determined by Nexsure, whereas the user determines the **Status** of the endorsement. The following statuses are available:

Pending: A Pending status indicates the endorsement is incomplete and not ready to be submitted to the carrier. As long as the endorsement is in a pending status changes can be made to the application(s). A pending status locks the policy. No other servicing functions can be done on the policy until either the endorsement is aborted or the status is changed to submitted.

| servicing              |                                        |                                           |                 |                                                                    |                         |                            |                    |
|------------------------|----------------------------------------|-------------------------------------------|-----------------|--------------------------------------------------------------------|-------------------------|----------------------------|--------------------|
| Services               | This setting is used to second a shore |                                           |                 |                                                                    |                         |                            | Crasta Endersement |
| Marketing              | This option is used to generate change | requests.                                 |                 |                                                                    |                         |                            | Create Endorsement |
| Market Analysis        |                                        | Enter the desired effective date o        | f the change:   | 08/27/200                                                          | 9                       |                            |                    |
| Binders                |                                        | Select policy to cha                      | nge/endorse:    | A/H   LOB                                                          | Policy Number           | Description (current)      |                    |
| Edit                   |                                        |                                           |                 | A   INBR                                                           | BR234000-1              | Builders Risk              | ~                  |
| Endorsement            |                                        | f the change:                             | Process er      | ndorsement.                                                        |                         |                            |                    |
| Renewal                |                                        |                                           |                 | Note: This information will populate the action description field. |                         |                            |                    |
| Cancellation           | Enter a                                | additional notes to populate the action m | emo section:    | Process er                                                         | ndorsement.             |                            | ~                  |
| Claim                  |                                        |                                           |                 |                                                                    |                         |                            |                    |
| Audit                  | The following policy has been selected | to endorse. If a package policy has been  | n selected, ple | ase select                                                         | the line(s) of business | to endorse:                |                    |
| New Certificate(s)     | Policy Number                          | Courses Toom                              | Dilling Com     |                                                                    |                         | Territer Consider          |                    |
| Renewal Certificate(s) | BR234000-1                             | 08/27/2009 - 08/04/2010                   | AIG Nation      | al Insurance                                                       | Company                 | AIG National Insurance Con | 10204              |
| Verification(s)        | Installation/Builders Risk             | 0,21,200 00,04,2010                       |                 | and a second second                                                |                         |                            |                    |

 Submitted: A Submitted status indicates the endorsement is complete and has been, or is ready to be submitted to the carrier for approval. A submitted, 2<sup>nd</sup> or 3<sup>rd</sup> request locks down the application(s) and no further changes can be made.

Note: A submitted status will allow another endorsement to be initiated.

| exsure                     |                                |                           |                                          | Home   Help   Setup   Logo                  |
|----------------------------|--------------------------------|---------------------------|------------------------------------------|---------------------------------------------|
| SEA                        | RCH   ORGANIZATION   REPORTS   | CAMPAIGNS                 |                                          | Bookmarks: Expand   Add   Remove Selected 嘴 |
| LIENT PROFILE   OPPORTUNI  | TIES   MARKETING   POLICIES    | CLAIMS   SERVICING        | ATTACHMENTS   ACTIONS   TRANS            | ACTIONS   DELIVERY   T-LOG                  |
| ent Name: Hudson Pro       | perty Management, Inc.         |                           |                                          | Commercial Accourt                          |
| nderwriting policy info as | signment attachments actions   | qualification history tra | ansactions claims summary of ins         | urance classifieds delivery                 |
| Branch:                    | B C Insurance Services, Inc.   | Policy Term:              | 07/01/2008 12:01AM<br>07/01/2009 12:01AM | navigation instruction                      |
| Policy Type/Primary State: | Monoline NH                    | Coverage Term:            | 09/30/2008 12:01AM<br>07/01/2009 12:01AM | Pending Endorsement                         |
| Issuing Co:                | Hartford Casualty Insurance >> | Stage:                    | Endorsement                              |                                             |
| Billing Co:                | Hartford Insurance Group 🔽 >>  | Mode:                     | Renew                                    |                                             |
| Policy Number:             | BA98238745                     | Status:                   | Submitted Non-<br>renewing               | instruction navigation                      |
| Policy Description:        | NH Vehicles                    | Origination Date:         | 05/01/2007                               |                                             |
| List                       | Print                          | Post Endorsement          | Save Changes                             |                                             |

- **2**<sup>nd</sup> **Request**: A 2<sup>nd</sup> Request indicates a response has not been received and the endorsement has been submitted for a second time to the carrier.
- **3**<sup>rd</sup> **Request**: A 3rd Request indicates a response has still not been received and the endorsement has been submitted for a third time to the carrier.

**Note**: Changing the status throughout the endorsement process will allow a quick overview of the endorsement and helps you keep track of where you are in the endorsement process.

Once the status has been changed from pending to submitted, 2nd request or 3rd request the endorsement may not be changed to show pending again. Once submitted, the endorsement cannot be aborted.

If the status was changed from pending and the **Save Changes** link was selected by mistake, the only recourse is to post the endorsement and enter a description indicating the mistake. Prior to posting, the action memo should be modified to indicate the mistake as well.

New endorsements can be processed on policies that have existing endorsements with a status of submitted, 2nd request or 3rd request. The submitted endorsement contains the current policy information so new endorsements will be processed off the submitted application. This is to keep coverage information correct.

#### Notes

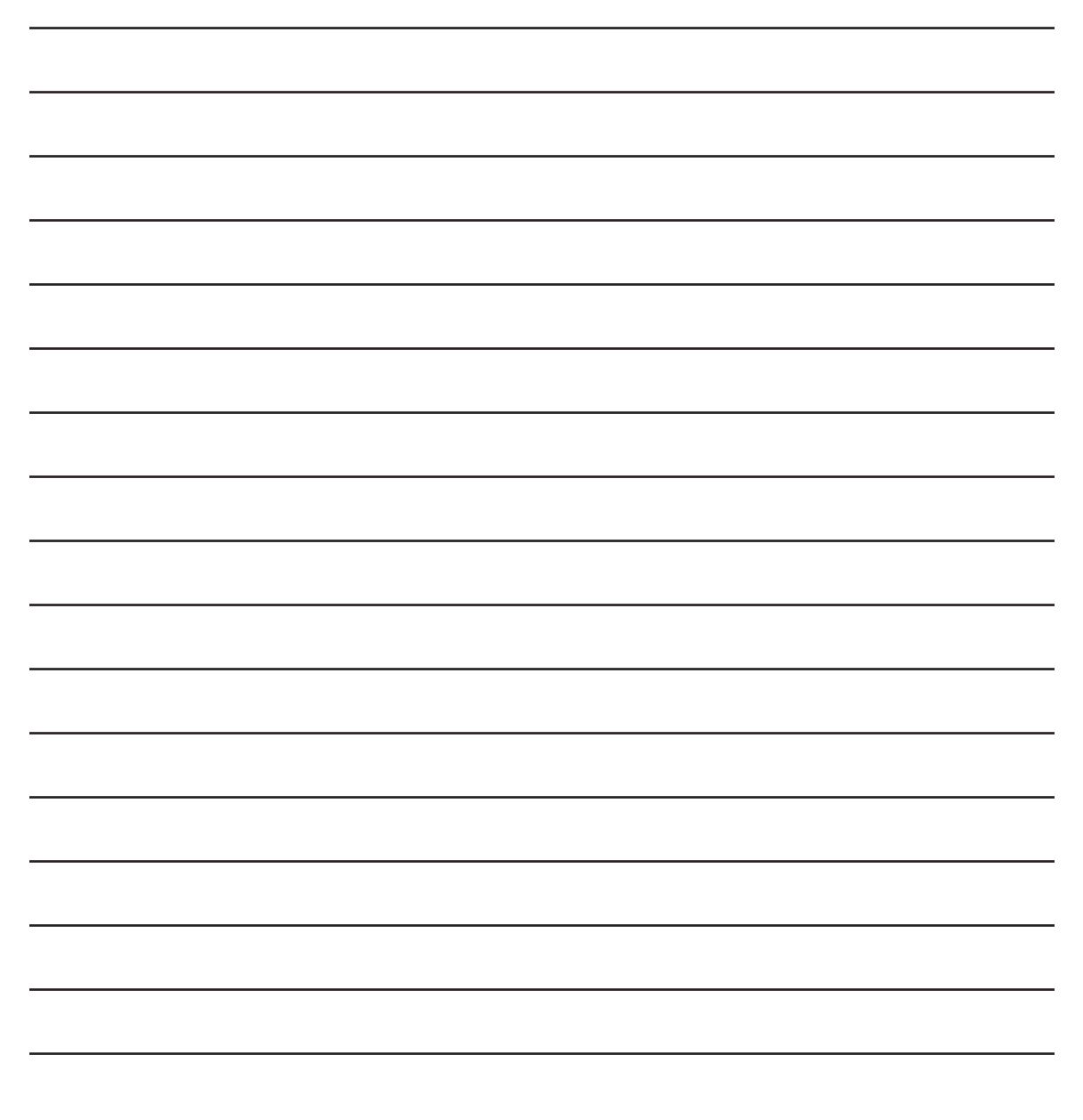

# **Delivering the Endorsement**

The endorsement **Change Request** form may be delivered from **DELIVERY** on the **Client** menu or the **delivery** tab at policy **underwriting**. The endorsement can be delivered as an **email** or **fax**.

#### HOW to Deliver the Endorsement from DELIVERY on the Client Menu

- Locate the appropriate client through **SEARCH** and click the **DELIVERY** link on the **Client** menu.
- Click the [Add New] link on the delivery summary screen.
- The email tab displays by default. Click on the fax tab to deliver by fax.
- Complete the required email or fax information on the left side of the screen.
- The right side of the delivery screen is used to attach forms and documents to the email or fax. Click the Add link in the gray policies line.

| nexsure               |                                      |                                       | НОМЕ                              | HELP   SETUP   LOGO    |
|-----------------------|--------------------------------------|---------------------------------------|-----------------------------------|------------------------|
|                       | SEARCH   ORGANIZATION   REPORTS   C  | AMPAIGNS                              | Bookmarks: Expand   Ad            | ld   Remove Selected 🐧 |
| CLIENT PROFILE   OPPO | RTUNITIES   MARKETING   POLICIES   C | AIMS   SERVICING   ATTACHMENTS        | ACTIONS   TRANSACTIONS   DELIVERY | T-LOG                  |
| Client Name: Hudsor   | n Property Management, Inc.          |                                       |                                   | Commercial Accourt     |
| delivery              |                                      |                                       |                                   |                        |
| email fax             |                                      |                                       |                                   |                        |
|                       |                                      | [Soud] [Source Draft] [Brint] [Closed | 1                                 |                        |
|                       | E-Mail Information                   | [Send] [Save blan] [Phint] [Close]    | Policies                          | Add 🔳                  |
|                       |                                      |                                       | Claims                            | Add <b>T</b>           |
| Title:                | Endorsement                          | * 📴                                   | Cancellations                     | Add 🛨                  |
| From:                 | Betsy Cormier                        | *                                     | Invoices/Reconciliations          | Add 🛨                  |
| From Empil Address    | hetsy cormier@ydti.com               |                                       | Certificates                      | Add 🛨                  |
| -                     | becsy.commen@xdd.com                 |                                       | Verification                      | Add Ŧ                  |
| To:                   | Underwriter                          | *                                     | Binders                           | Add 🛨                  |
| To Email Address:     | underwriter@carrier.com              | *                                     | Others                            | Add 🛨                  |
| CC:                   |                                      | 7                                     | То                                | tal Attachments: 0     |

The Attachment pop-up window policies tab will display listing the client's In Force policies. Click the [Show] filter link and change the Policy Type selection to Endorsement. Click Search to find the client's policies for endorsements.

|                                          |                    |                        |                      |                          | n                              | e sure        |
|------------------------------------------|--------------------|------------------------|----------------------|--------------------------|--------------------------------|---------------|
|                                          |                    | Show                   | wing Page 1 of 1     | ► H                      | F                              | ilters: [Hide |
| arch Filters                             |                    |                        |                      |                          | Save Filter                    | Settings 📕    |
| Policy                                   | No:                |                        | Issuing Ca           | arrier:                  |                                |               |
| Policy Ty                                | pe: Polic          | cy 💙                   | Policy St            | tatus: In For            | ce 🎦                           | ×             |
| Eff. Date (                              | Fr): All<br>Audi   | t                      | Eff. Date            | (To):                    |                                |               |
| Exp. Date (                              | Fr): Edit          | orsement               | Exp. Date            | (To):                    |                                |               |
| Cov. Eff. Date (                         | Fr): Histo<br>Mark | ory<br>ceting          | Cov. Eff. Date       | (To):                    |                                |               |
| Last Updated (                           | Fr): Polic         | У                      | Last Updated         | (To):                    |                                |               |
| ort Filters                              |                    |                        |                      |                          |                                |               |
| Sort Field 1:                            | Last Up            | dated 💌                | Sort Order 1: Descen | iding 🔽                  |                                |               |
| Sort Field 2:                            | Policy N           | • 💌                    | Sort Order 2: Ascend | ing 🔽                    | Files per Page: 50             | ~             |
|                                          |                    |                        |                      |                          | Clear                          | Search        |
| Policy No                                | Stage<br>Status    | Issuing Carrier        |                      | Cov Term                 | Policy Term Last               | Updated       |
| ) BA98238745                             | Policy<br>In Force | Hartford Casualty Insu | rance                | 07/01/2008<br>07/01/2009 | 07/01/2008<br>07/01/2009 08/03 | L/2008        |
| ) PKG1234                                | Policy<br>In Force | Hartford Casualty Insu | rance                | 07/01/2008<br>07/01/2009 | 07/01/2008<br>07/01/2009 08/03 | L/2008        |
| LIMPTODESA Policy Untifered Convolty Tar |                    |                        | 12000                | 07/01/2008               | 07/01/2008                     | /2009         |

 All endorsements are displayed with the Stage, Status, Issuing Carrier, Coverage and Policy Term along with the memo from the action annotation. Click to select the appropriate endorsement for delivery.

| t | ht      | tps://nex                                                     | web24.n                                                          | exsure.com/?mode=1&pid=-                                                                                                    | 1&certid                                    | =-1&pbi.                 | 💶 🗖 🔀           |
|---|---------|---------------------------------------------------------------|------------------------------------------------------------------|----------------------------------------------------------------------------------------------------|---------------------------------------------|--------------------------|-----------------|
| ( | polici  | es claims                                                     | cancellations                                                    | invoices certificates verification bind                                                                                                    | ers other                                   |                          |                 |
|   |         |                                                               |                                                                  |                                                                                                    |                                             |                          | ne sure         |
|   |         |                                                               |                                                                  | Showing Page 1 of 1                                                                                                    |                                             |                          | Filters: [Show] |
|   |         | Policy No                                                     | Stage<br>Status                                                  | Issuing Carrier                                                                                                    | Cov Term                                    | Policy Term              | Last Updated    |
|   | ۲       | BA98238745                                                    | Endorsement<br>Submitted                                         | Hartford Casualty Insurance                                                                                                    | 09/30/2008<br>07/01/2009                    | 07/01/2008<br>07/01/2009 | 10/01/2008      |
|   |         | Add 2005 Che<br>Created By: [                                 | ev Avalanche,<br>Betsy Cormier                                   | 2005 Chev Silverado, 2008 Chev Malibu and<br>] To: [Betsy Cormier] Date: [09/30/2008 10:                                                   | Del 1999 Chev<br>55 AM EST]                 | / Truck                  |                 |
|   | $\circ$ | WC7654987                                                     | Endorsement<br>Pending                                           | Hartford Accident and Indemnity Company                                                                                                    | 05/06/2008<br>05/06/2009                    | 09/25/2008               |                 |
|   | 6       | Process endo<br>Created By: [                                 | Betsy Cormier                                                    | ] To: [Betsy Cormier] Date: [09/25/2008 10:                                                                                                | 21 AM EST]                                  |                          |                 |
|   | $\circ$ | PKG1234                                                       | Endorsement<br>Submitted                                         | Hartford Casualty Insurance                                                                                                    | 08/12/2008<br>07/01/2009                    | 07/01/2008<br>07/01/2009 | 09/18/2008      |
|   | ۵       | Location 1 ad<br>Appended By<br>Change Loc 1<br>Created By: [ | ldress change i<br>: [Betsy Cormic<br>address<br>[Betsy Cormier] | requested on package policy - pend receipt o<br>er] To: [Betsy Cormier] Date: [09/18/2008 1<br>] To: [Betsy Cormier] Date: [08/12/2008 2:1 | of end from ca<br>0:36 AM EST]<br>3 PM EST] | arrier.                  |                 |

- Click the **Next** button.
- All lines of business applications and the Change Request form are displayed and available for selection. Click to select the Change Request form to be included in the email or fax.

| C http   | s://nexweb24.n       | exsure.com/?mode=1&pid=-1&certid=-1&pbi 🔲 🗖 🛽    | K |
|----------|----------------------|--------------------------------------------------|---|
| policies | claims cancellations | invoices certificates verification binders other |   |
|          |                      | Showing Page 1 of 1                              |   |
|          | Title                | Description                                      |   |
|          | ACORD 125            | Commercial Application 125                       |   |
|          | ACORD 127 NH         | Business/Commercial Auto Section 127-137 NH      |   |
|          | ACORD 175            | Commercial Policy Change Request 175             |   |
|          | Narrative            | Underwriting Narrative                           |   |
|          | ot                   | Cancel Back Attach                               |   |

• Click Attach to advance. Clicking Back will page back; clicking Close will abort the delivery.

| Suic              | SEARCH   ORGANIZATION   REPO                                                                                                    | RTS   CAMPAIGNS                                                                                                    | Bookmarks: Expan                            | OME   HELP   SETUP  <br>d   Add   Remove Sele |
|-------------------|----------------------------------------------------------------------------------------------------|----------------------------------------------------------------------------------------------------|---------------------------------------------|-----------------------------------------------|
| T PROFILE   OPPO  | RTUNITIES   MARKETING   POLIC                                                                                                    | IES   CLAIMS   SERVICING   ATT                                                                                                    | ACHMENTS   ACTIONS   TRANSACTIONS   DELIVER | Y   T-LOG                                     |
| Name: Hudson      | n Property Management, In                                                                                                    | с.                                                                                                    |                                             | Commercial A                                  |
| ery               |                                                                                                    |                                                                                                    |                                             |                                               |
| ail fax           |                                                                                                    |                                                                                                    |                                             |                                               |
|                   |                                                                                                    | [Send] [Save Draft] [i                                                                                                    | Print] [Close]                              |                                               |
|                   | E-Mail Inform                                                                                                    | nation                                                                                                    | Policies                                    | Add 🖃                                         |
|                   |                                                                                                    |                                                                                                    | Title Description                           |                                               |
| Title:            | Endorsement                                                                                                    | *                                                                                                    | ACORD 175 Commercial Policy Char            | ige Request 175                               |
| From:             | Betsy Cormier                                                                                                    | *                                                                                                    | Claims                                      | Add 🛨                                         |
| om Email Address: | betsy.cormier@xdti.com                                                                                                    | *                                                                                                    | Cancellations                               | Add 🛨                                         |
| To                | Laderuriter                                                                                                    | *                                                                                                    | Invoices/Reconciliation                     | is Add Ŧ                                      |
|                   |                                                                                                    |                                                                                                    | Certificates                                | Add 🛨                                         |
| To Email Address: | underwriter@carrier.com                                                                                                    | *                                                                                                    | Verification                                | Add 🛨                                         |
| CC:               |                                                                                                    |                                                                                                    | Binders                                     | Add 🛨                                         |
| BCC:              |                                                                                                    |                                                                                                    | Others                                      | Add 🛨                                         |
| Regarding:        | Change Request                                                                                                    | *                                                                                                    |                                             | Total Attachments: 1                          |
| Message:          | Re: Hudson Property Managemen<br>Betsy Cormier<br>XDimensional Technologies<br>Phone: 714-476-7224 Remote O<br>The information transmitted is int<br>which it is addressed and may con-<br>material, He disclosure of which is<br>reader of this message is not an i | t, Inc.<br>ffice: 603-882-2188<br>ended only for the person or entity<br>tain confidential and/or privileged<br>is governed by applicable law. If the<br>intended recipient or agent respons | to<br>ble V                                 |                                               |
|                   | * Required Field                                                                                                    |                                                                                                    |                                             |                                               |
|                   |                                                                                                    | [Send] [Save Draft] [I                                                                                                    | rint] [Close]                               |                                               |

• Click the [Send] link to send the email or fax.

# HOW to Deliver the Endorsement from the Delivery Tab at Policy Underwriting

- Locate the appropriate client through **SEARCH** and click the **POLICIES** link on the **Client** menu.
- Click the Details ricon of the endorsement to be delivered.

| es        | his         | story      | certificates b                | inders Veri       | fications 🍸 summa             | ry of insu | rance              |               |                |                                                        |                                   |                                        |                       |
|-----------|-------------|------------|-------------------------------|-------------------|-------------------------------|------------|--------------------|---------------|----------------|--------------------------------------------------------|-----------------------------------|----------------------------------------|-----------------------|
|           |             |            |                               |                   |                               |            | М                  | Showing P     | age 1 of       | 1 🕨 1 💌                                                | [ Sh                              | ow Active ] [ Expand A                 | All ] Filters: [ Show |
| iov<br>de | •/          |            | Policy Nun<br>Policy Descr    | nber<br>ription   | Policy Type<br>Line of Busine | 255        | Polic<br>Tern      | y 5           | Status<br>Mode | Annualized Premium<br>Estimated Premium                | Bill<br>Issu                      | ing Carrier<br>Jing Carrier            |                       |
| )         | 2           | ø          | WC-6000<br>Worker<br>Compensa | 100<br>s<br>ition | Monoline<br>Workers Comper    | sation     | 07/06/2<br>07/06/2 | 009 Su<br>010 | bmitted<br>New | \$3,000.00 A<br>\$3,000.00 A                           | <u>Auto-Owners</u><br>Auto-Owners | Insurance Company<br>Insurance Company |                       |
| )         | =           |            | Stage                         | Status            | Change                        | Cover      | ige From           | Coverage T    | `o /           | ction Description                                      | Billed Premium                    | Updated By                             | Updated Date          |
|           | <b>&gt;</b> | <b>e</b>   | Policy                        | In Force          | Edited                        | 07/0       | 6/2009             | 07/06/201     | 0 📣 P          | rocess new marketing                                   | \$0.00                            | Mary Oberleitner                       | 07/21/2009            |
|           | <b>&gt;</b> | G2         | Policy                        | In Force          | Endorsed                      | 07/0       | 6/2009             | 07/06/201     | 0 🔌 P          | rocess edit.                                           | \$3,000.00                        | Mary Oberleitner                       | 08/06/2009            |
|           | <i>ک</i> 🐶  | ∆ <b>Ø</b> | Endorsement                   | Submitted         | endorsed                      | 07/0       | 6/2009             | 07/06/201     | o 🔌 [<br>c     | ncrease payroll estimate<br>ut of Sequence Endorsement | \$3,000.00                        | Mary Oberleitner                       | 08/06/2009            |
|           | <b>?</b>    | ø          | Policy                        | In Force          |                               | 08/0       | 6/2009             | 07/06/201     | 0 🔌 P          | rocess endorsement.                                    | \$3,000.00                        | Mary Oberleitner                       | 08/06/2009            |
|           | 🦻 /         | ∆ @        | Endorsement                   | Submittee         | ł                             | 08/0       | 6/2009             | 07/06/201     | o 🔞 🖞          | rocess endorsement.                                    | \$3,000.00                        | Mary Oberleitner                       | 08/06/2009            |

• The underwriting tab of the endorsement is displayed. Click the delivery tab.

| nexsure                               |                                 |                                |                                                                | HOME   HELP   SETUP   LOGOUT                  |
|---------------------------------------|---------------------------------|--------------------------------|----------------------------------------------------------------|-----------------------------------------------|
| SEA                                   | RCH   ORGANIZATION   REPORTS    | CAMPAIGNS                      |                                                                | Bookmarks: Expand   Add   Remove Selected 🟾 🖤 |
| CLIENT PROFILE   OPPORTUNI            | TIES   MARKETING   POLICIES     | CLAIMS   SERVICING             | ATTACHMENTS   ACTIONS   TRANS                                  | ACTIONS   DELIVERY   T-LOG                    |
| underwriting policy info as           | signment attachments actions    | qualification history tr       | ansactions claims summary of ins                               | urance classifieds delivery                   |
| Branch:<br>Policy Type/Primary State: | B C Insurance Services, Inc.    | Policy Term:<br>Coverage Term: | 07/01/2008 12:01AM<br>07/01/2009 12:01AM<br>09/30/2008 12:01AM | navigation instruction                        |
| Issuing Co:                           | Hartford Casualty Insurance >>> | Stage:                         | 07/01/2009 12:01AM                                             | Pending Endorsement                           |
| Billing Co:                           | Hartford Insurance Group        | Mode:                          | Renew                                                          | Base Requirements     Auto - Commercial       |
| Policy Number:                        | BA98238745                      | Status:<br>Origination Date:   | renewing<br>05/01/2007                                         | instruction navigation                        |
| List                                  | Print                           | Post Endorsement               | Save Changes                                                   |                                               |

- Click the [Add New] link on the delivery summary screen.
- The email tab displays by default. Click on the fax tab to deliver by fax.
- Complete the required email or fax information on the left side of the screen.
- The right side of the delivery screen is used to attach forms and documents to the email or fax.
- Click the **Add** link in the gray policies line.

| nexsure               |                                       |                                       | НОМЕ                              | HELP   SETUP   LOGOUT    |  |  |  |  |  |
|-----------------------|---------------------------------------|---------------------------------------|-----------------------------------|--------------------------|--|--|--|--|--|
|                       | SEARCH   ORGANIZATION   REPORTS   CA  | MPAIGNS                               | Bookmarks: Expand   A             | dd   Remove Selected 🟾 💞 |  |  |  |  |  |
| CLIENT PROFILE   OPPO | RTUNITIES   MARKETING   POLICIES   CL | AIMS   SERVICING   ATTACHMENTS        | ACTIONS   TRANSACTIONS   DELIVERY | T-LOG                    |  |  |  |  |  |
| Client Name: Hudsor   | n Property Management, Inc.           |                                       |                                   | Commercial Account       |  |  |  |  |  |
| delivery              |                                       |                                       |                                   | 2                        |  |  |  |  |  |
| email fax             |                                       |                                       |                                   |                          |  |  |  |  |  |
|                       |                                       | [Soud] [Source Draft] [Brint] [Close] |                                   |                          |  |  |  |  |  |
|                       | [Send] [Save Drart] [Print] [Close]   |                                       |                                   |                          |  |  |  |  |  |
|                       |                                       |                                       | Claims                            | Add II                   |  |  |  |  |  |
| Title:                | Endorsement                           | * 📴                                   | Cancellations                     | Add 🛨                    |  |  |  |  |  |
| From:                 | Betsy Cormier                         | ]+                                    | Invoices/Reconciliations          | Add 王                    |  |  |  |  |  |
| From Email Address:   | betsy.cormier@xdti.com                | -<br>] *                              | Certificates                      | Add 🛨                    |  |  |  |  |  |
|                       |                                       | 」<br>】                                | Verification                      | Add 王                    |  |  |  |  |  |
| 10:                   | Underwriter                           | ] <b>*</b>                            | Binders                           | Add 🛨                    |  |  |  |  |  |
| To Email Address:     | underwriter@carrier.com               | *                                     | Others                            | Add 🛨                    |  |  |  |  |  |
| CC:                   |                                       | ]                                     | Тс                                | tal Attachments: 0       |  |  |  |  |  |

 The Attachment pop-up window policies tab will display with the endorsement policy preselected.

| Ć | htt     | ps://nexw    | eb26.nexs                | sure.com/?mode=2π               | d=635&ce                 | ertid=-1&                | p 💶 🗖 🔀         |
|---|---------|--------------|--------------------------|---------------------------------|--------------------------|--------------------------|-----------------|
| 6 | policie | es claims ca | ancellations inv         | oices certificates verification | binders othe             | er                       |                 |
|   |         |              |                          |                                 |                          |                          | ne sure         |
|   |         |              |                          | Showing Page 1 of 2             | L M                      |                          | Filters: [Show] |
|   |         | Policy No    | Stage<br>Status          | Issuing Carrier                 | Cov Term                 | Policy Term              | Last Updated    |
|   | ۲       | BA98238745   | Endorsement<br>Submitted | Hartford Casualty Insurance     | 09/30/2008<br>07/01/2009 | 07/01/2008<br>07/01/2009 | 10/01/2008      |

• Click the **Next** button.

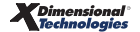

 All lines of business applications and the Change Request form are displayed and available for selection. Click to select the Change Request form to be included in the email or fax.

| os://nexweb24       | .nexsure.com/?mode=1&pid=-1&certid=-1&                                              | :pbi 🔳 🗖 🔀                                                                                                    |
|---------------------|-------------------------------------------------------------------------------------|----------------------------------------------------------------------------------------------------|
| claims cancellation | ns invoices certificates verification binders other                                 |                                                                                                    |
|                     | Showing Page 1 of 1                                                                 | ne sure                                                                                                    |
| Title               | Description                                                                         |                                                                                                    |
| ACORD 125           | Commercial Application 125                                                          |                                                                                                    |
| ACORD 127 NH        | Business/Commercial Auto Section 127-137 NH                                         |                                                                                                    |
| ACORD 175           | Commercial Policy Change Request 175                                                |                                                                                                    |
| Narrative           | Underwriting Narrative                                                              | I) Back Attach                                                                                                    |
|                     | other binders verification certificates invoices concellation                       |                                                                                                    |
|                     | claims cancellation<br>Title<br>ACORD 125<br>ACORD 127 NH<br>ACORD 175<br>Narrative | Claims cancellations invoices certificates verification binders other<br>Claims cancellations invoices certificates verification binders other<br>Claims cancellations invoices certificates verification binders other<br>Claims cancellations invoices certificates verification binders other<br>Claims cancellations invoices cencellation<br>Commercial Application 125<br>ACORD 125 Commercial Application 125<br>ACORD 127 NH Business/Commercial Auto Section 127-137 NH<br>ACORD 175 Commercial Policy Change Request 175<br>Narrative Underwriting Narrative<br>Cance |

- Click **Attach** to advance. Clicking **Back** will page back; clicking **Close** will abort the delivery.
- Click the [Send] link to send the email or fax.

After clicking [Send] to send the email or fax, the delivery summary screen displays the Status Message of the email or fax. The status will update as the screen is refreshed.

 If the email or fax is unsuccessful, the sender will receive a failed delivery message in their email system inbox.

| 🖉 https://m                                         | nail.xdti.com/?Cmd=open - Undeliverable: Change Requ 🔲 🗖 🔀                                                                                                    |
|-----------------------------------------------------|----------------------------------------------------------------------------------------------------|
| 🙈 Reply 🆓 Reply                                     | to all 🕞 Forward 🛃 🖄 🏠 👗 🔺 🗇 🔞 Help                                                                                                    |
| 🔥 Attachments ca                                    | an contain viruses that may harm your computer. Attachments may not display correctly.                                                                                                    |
| From:<br>To:<br>Cc:                                 | System Administrator [postmaster@carrier.utc.com] Sent: Wed 10/1/2008 9:15 AM<br>Cormier, Betsy                                                                                                    |
| Subject:<br>Attachments:                            | Undeliverable: Change Request           Change Request(59KB)                                                                                                    |
| Your messa                                          | ge                                                                                                    |
| To:                                                 | underwriter@carrier.com                                                                                                    |
| Sent:                                               | Wed, 1 Oct 2008 09:18:11 -0400                                                                                                    |
| did not re                                          | ach the following recipient(s):                                                                                                    |
| underwrite<br>The re<br>Th<br>;p=utc;l=C.<br>MSEXCH | r@carrier.utc.com on Wed, 1 Oct 2008 09:17:12 -0400<br>cipient name is not recognized<br>e MTS-ID of the original message is: c=us;a=<br>ARUSSYRMC080810011317T6W1GACM<br>:IMS:UTC:CARMAIL:CARUSSYRMC08 0 (000C05A6) Unknown Recipient |

- Each delivery will have its own **Details** icon. To view the details, perform the following steps:
  - Click the **Details** icon to display the email or fax information, the forms attached and the total number of attachments.
  - Each form included in the email is displayed with a Magnifying Glass (icon. Click the Magnifying Glass (icon to view the information contained in the form that was sent.
- For information about Deliveries, see "Deliveries", in Chapter 19, CRM Training Manual.

**Note**: For invoicing Instructions see "Invoicing", in Chapter 18 of this manual.

Notes

Dimensional<sup>®</sup> Technologies

# Keeping Track of Endorsements

Policies with endorsements in a pending and/or submitted, 2<sup>nd</sup> or 3<sup>rd</sup> request status can be tracked from the **Home** menu or the **Client** menu. The **Home** menu, depending on your filter settings, can display all pending and/or submitted endorsements for the agency. The **Client** menu will display endorsements applicable to the client selected.

### HOW to Track Pending Endorsements from the Home Menu

The **HOME** > **ENDORSEMENTS** link serves as a way to keep track of all policies with an endorsement in a pending or submitted status. The **Home** menu is accessible by clicking the **HOME** link on the **Utility** menu in the upper right hand corner of the screen. The **HOME** > **ACTIONS** screen will be the first screen displayed, to track pending Endorsements click the **ENDORSEMENTS** link on the **Home** menu. The **Home** menu is the third menu down.

**Note:** When the endorsement is either posted or aborted, it will no longer appear on the **HOME > ENDORSEMENTS** link.

| nexs        | sure      |                              |                                  |                          |                             |                                     | Ног                                    | 1e   Help   Setup                  | LOGOU     |
|-------------|-----------|------------------------------|----------------------------------|--------------------------|-----------------------------|-------------------------------------|----------------------------------------|------------------------------------|-----------|
|             |           | SEARCH   ORG                 | GANIZATION   REPORTS             |                          |                             |                                     | Bookmarks: Ex                          | pand   Add   Remove                | e Selecte |
| CTIONS   C  | OPPORTUNI | TIES   MARKETING             | BINDER LOG   EDITS   A           | UDITS   EXPIRATIO        | NS   ENDORSEMENTS           | CANCELLATIONS   CLA                 | AIMS   INTERFACE                       | DELIVERY                           |           |
| Hello, Be   | etsy Cor  | mier                         |                                  |                          |                             |                                     |                                        | ▶ Home                             |           |
| ndorseme    | ents      |                              |                                  |                          |                             |                                     |                                        |                                    |           |
| All         |           | ~                            |                                  | Showing Pag              | e1of1 🕨                     | 1 🛩                                 |                                        | Filters: [8                        | Show]     |
| Details     | Assign    | Client Name<br>Policy Number | Policy Type<br>Line of Business  | Stage<br>Status          | Updated By<br>Last Updated  | Annualized \$ 0<br>Billed Premium 0 | Coverage Eff Date<br>Coverage Exp Date | Billing Carrier<br>Issuing Carrier |           |
| <b>&gt;</b> |           | Jane Cooke                   | (Personal Lines)                 |                          |                             |                                     |                                        |                                    |           |
| <b>&gt;</b> | 20        | PA123456                     | Monoline<br>Auto - Personal (PAU | Endorsement<br>Submitted | Betsy Cormier<br>02/05/2008 | <b>\$1,600.96 D</b><br>\$1,600.00 D | 02/05/2008<br>02/04/2009               | The Hartford<br>Insurance          |           |
|             | Ø         | Process endorser             | nent to add 2008 Jeep Libe       | erty                     |                             |                                     |                                        |                                    |           |

- Clicking the ENDORSEMENTS link displays all pending and/or submitted endorsements that fall within the search filter criteria.
- If the endorsement is not displayed, click the [Show] filter, change the search criteria and click the Search button to initiate a new search.
- All pending and/or submitted endorsements, which fall within the search criteria, will appear in a summary view. Each client will have at least two **Details** icons, if there is more than one pending or submitted endorsement for the client each endorsement will have its own **Details** icon.
  - Clicking the first **Details** icon, with the dark blue border, displays the card file for the client.
  - Clicking the second **Details** icon displays the **underwriting** tab for the pending or submitted endorsement.

# HOW to Track Pending Endorsements from the Client Menu

- Access the appropriate entity through **SEARCH**.
- Click the POLICIES link on the Client menu. The pending and/or submitted endorsements display beneath the policy to which it applies. Each pending and/or submitted endorsement will have its own Details or in the expanded view.

| acka        | age I          | Includes             | : General Liability -                          | Commercial,                      | , Property - Comme                           | rcial                          |                    |                                                          |                              |                            |                                              |              |
|-------------|----------------|----------------------|------------------------------------------------|----------------------------------|----------------------------------------------|--------------------------------|--------------------|----------------------------------------------------------|------------------------------|----------------------------|----------------------------------------------|--------------|
| ) [         | <u>}</u>       | 0                    | WC-600000<br>Workers<br>Compensatio            | n                                | Monoline<br>Workers Compen                   | 07/<br>sation 07/              | 06/2009<br>06/2010 | Submitted<br>New                                         | \$3,000.00 A<br>\$3,000.00 A | Auto-Owner<br>Auto-Owner   | rs Insurance Company<br>rs Insurance Company |              |
| H           |                |                      | Stage                                          | Status                           | Change                                       | Coverage From                  | Coverage To        | Action Description                                       |                              | Billed Premium             | Updated By                                   | Updated Date |
|             | <b>&gt;</b>    | Ð                    | Policy                                         | In Force                         | Endorsed                                     | 07/06/2009                     | 07/06/2010         | Uncrease payroll estimate<br>Out of Sequence Endorsement | nt                           | \$3,000.00                 | Mary Oberleitner                             | 08/06/2009   |
|             | Þ              | ₿₽                   | Policy                                         | In Force                         | Endorsed                                     | 07/26/2009                     | 07/06/2010         | Process endorsement.<br>Out of Sequence Endorsemer       | nt                           | \$3,250.00                 | Mary Oberleitner                             | 08/25/2009   |
|             | <b>&gt;</b>    | ø                    | Policy                                         | In Force                         |                                              | 08/06/2009                     | 07/06/2010         | Process edit.<br>00SE: Process endorsement               |                              | \$3,000.00                 | Mary Oberleitner                             | 08/25/2009   |
|             | 🦻 i            | ≙ Ø                  | Endorsement                                    | Submitted                        |                                              | 08/06/2009                     | 07/06/2010         | 🥬 Process endorsement.                                   |                              | \$3,000.00                 | Mary Oberleitner                             | 08/25/2009   |
| 5           | þ              | ø                    | UMB-400000<br>Umbrella                         | )                                | Monoline<br>Umbrella - Comn                  | 07/<br>nercial 07/             | 06/2009<br>06/2010 | In Force<br>New                                          | \$0.00 A<br>\$6,000.00 A     | Auto-Owner<br>Auto-Owner   | rs Insurance Company<br>rs Insurance Company |              |
| Ş           | Þ              | ø                    | Crime-80000<br>Crime Policy                    | )                                | Monoline<br>Crime                            | 07/<br>07/                     | 06/2009<br>06/2010 | In Force<br>New                                          | \$0.00 A<br>\$7,500.00 A     | AIG Nationa<br>AIG Nationa | al Insurance Company<br>al Insurance Company |              |
| Ę           | <u>}</u>       | ø                    | AV-678000<br>Aviation Form                     | 15                               | Package                                      | 08/<br>08/                     | 04/2009<br>04/2010 | In Force<br>New                                          | \$0.00 A<br>\$0.00 A         | Auto-Owner<br>Auto-Owner   | rs Insurance Company<br>rs Insurance Company |              |
| ck:<br>llut | age I<br>ion/E | Includes<br>Environr | a: Aircraft - Commen<br>nental Liability, Prod | cial, Aircraft -<br>luct Tamperi | Glider, Aircraft - In<br>ng, Property - Comr | dustrial Aid, Aircr<br>nercial | aft - Non-Owned    | , Aircraft - Pleasure & Business, A                      | irport & Fixed Ba            | ase Operator, Excess       | s Liability, Political Risk/                 | Credit,      |
| ) [;        | <b>}</b>       | Ø                    | BR234000-1<br>Builders Risk                    | c.                               | Monoline<br>Installation/Builde              | 08/<br>rs Risk 08/             | 04/2009<br>04/2010 | Pending<br>New                                           | \$0.00 A<br>\$0.00 A         | AIG Nations<br>AIG Nations | al Insurance Company<br>al Insurance Company |              |
|             |                |                      | Stage                                          | Status                           | Change                                       | Coverage From                  | Coverage To        | Action Description                                       |                              | Billed Premium             | Updated By                                   | Updated Date |
|             | 3              | ß                    | Dollar                                         | In Cases                         |                                              | 00/04/2000                     | 00/04/2010         | Drocoss now marketing an                                 | olication                    | ¢0.00                      | Many Objectstance                            | 00/04/2000   |

 Clicking the Details icon of the pending and/or submitted endorsement displays the underwriting tab for the endorsement selected.

# HOW to Use the Endorsement Summary Screen

There can be only one **Endorsement** in a pending status for a policy, but if the endorsement status has been changed to **Submitted**, **2**<sup>nd</sup> or **3**<sup>rd</sup> **Request**, there can be numerous endorsements on a policy. Endorsements, not yet posted, display in a summary view when clicking the **ENDORSEMENT** link on the **Home** menu or the **POLICIES** link on the **Client** menu. The summary view will give you pertinent information regarding the endorsement. System created pending endorsements generated in the Out of Sequence (OOS) process could require users to manually process and submit the endorsement. So, make sure to check for pending OOS endorsements after submitting to ensure these are not left incomplete. These pending system created OOS endorsements are generally only created when one field is changed in a schedule (such as a vehicle schedule) on a form added prior to the 2.0 release. The out of sequence endorsement is easily identified from the message displaying below the action annotation.

| ٦ | <b>&gt;</b> | Ø          | Tr-20000<br>Trucks | 0-1<br>;  | Monoline<br>Auto - Comm | ercial 06/0   | 01/2009<br>01/2010 | Submitted \$0.00 A<br>New \$0.00 A                  | AIG Nationa<br>AIG Nationa | al Insurance Company<br>al Insurance Company |              |
|---|-------------|------------|--------------------|-----------|-------------------------|---------------|--------------------|-----------------------------------------------------|----------------------------|----------------------------------------------|--------------|
|   | Ħ           |            | Stage              | Status    | Change                  | Coverage From | Coverage To        | Action Description                                  | Billed Premium             | Updated By                                   | Updated Date |
|   | <b>.</b>    | g:         | Policy             | In Force  | Endorsed                | 06/01/2009    | 06/01/2010         | 🌾 Process new marketing application.                | \$0.00                     | Mary Oberleitner                             | 07/22/2009   |
|   | <b>&gt;</b> | GP         | Policy             | In Force  | Endorsed                | 06/03/2009    | 06/01/2010         | Process endorsement<br>Out of sequence endorsement  | \$0.00                     | Mary Oberleitner                             | 08/26/2009   |
|   | <b>&gt;</b> | G2         | Policy             | In Force  | Endorsed                | 06/05/2009    | 06/01/2010         | Add Ford Utility Truck<br>OOSE: Process endorsement | \$0.00                     | Mary Oberleitner                             | 08/26/2009   |
|   | ړ 🦃         | ∆ <b>@</b> | Endorsement        | Submitted | Endorsed                | 06/15/2009    | 06/01/2010         | Process endorsement.<br>Out of Sequence Endorsement | \$0.00                     | Mary Oberleitner                             | 08/27/2009   |
|   | Ņ           | ø          | Policy             | In Force  |                         | 06/20/2009    | 06/01/2010         | Add Driver<br>OOSE: Add Ford Utility Truck          | \$0.00                     | Mary Oberleitner                             | 07/22/2009   |
|   | ر 🕼         | ۵ <i>۵</i> | Endorsement        | Submitted |                         | 06/20/2009    | 06/01/2010         | Add Driver<br>OOSE: Process endorsement.            | \$0.00                     | Mary Oberleitner                             | 08/27/2009   |

Clicking the white Details right icon displays the underwriting tab for the endorsement.

- Clicking the Assign icon will display the Assignment List pop-up window with the list of people in the agency assigned to the policy.
- On the policy's header which is always displayed and more obvious in collapsed view, holding the cursor over the Line of Business/Policy Number/Policy Description/Policy Type fields displays the information in a larger font for ease of reading. Clicking those items in the summary view will open a display box containing the selected information.
- The **Stage** is determined by Nexsure and will display the endorsement.
- The Status is determined by the user and allows a quick overview of the endorsement to keep you informed of where the endorsement is in the process.
- The Mode (New, New on Existing, Renew and Re-New-Co) displays which mode the policy is currently in.
- The Updated By and Updated Date displays the person who updated the endorsement along with the date it was updated.
- The Annualized \$ and Billed premium are determined by Nexsure and displays the annualized and billed amounts through posted invoices. The D identifies the policy as being Direct billed and A for Agency Billed.
- The Policy Term will display the effective and expiration dates of the policy only on the policies header.
- The Coverage Term will display the effective date of the endorsement and the expiration date of the policy only on the single policy iteration in expanded view.
- The Issuing Carrier displayed is the carrier writing the coverage and Billing Carrier displayed is the carrier who is billing the policy.
- An endorsement with a pending status can be aborted to remove it from the summary view.
   See "HOW to abort an Endorsement" in this chapter for instructions. An endorsement in a submitted status must be posted in order to identify it as closed and remove from the HOME > ENDORSEMENTS screen.

#### Notes

# Posting the Endorsement

An endorsement that has been submitted to the carrier should not be posted until the paper endorsement has been received from the carrier. This allows you to track the endorsement on the **Home** menu. When the endorsement is received from the carrier, the endorsement can then be posted. Posting the endorsement will remove it from the **HOME > ENDORSEMENT** link.

**Note:** An endorsement in a pending status cannot be posted. The status in the policy header must be changed to submitted and saved before the Post Endorsement link becomes active.

### HOW to Post a Submitted Endorsement

- The submitted endorsement can be accessed from the ENDORSEMENT link on the Home menu or from the POLICIES link on the Client menu.
- Click the ENDORSEMENT link on the Home menu. All submitted endorsements, which fall within the search criteria, will appear in a summary view. The client is displayed with at least two Details

icons, if there is more than one outstanding endorsement for the client, each endorsement will have its own **Details** icon.

- Clicking the Details icon to the left of the endorsement to be posted displays the underwriting tab of the submitted endorsement.
- Click the **Post Endorsement** link in the navigation toolbar under the header to post.
- If posting an out of sequence endorsement, the option to post all is provided. To post just the selected endorsement, click the **Post One** button. To post all, click the **Post All** button. To abort, click the **Cancel** button.

| derwriting policy info assignme                                                                | • & Framing Inc.<br>nt attachments actions qualifie | ation history transactions claim                                                     | s summary of insurance classifieds                                                                     | delivery                                                                                      |  |  |
|------------------------------------------------------------------------------------------------|-----------------------------------------------------|--------------------------------------------------------------------------------------|----------------------------------------------------------------------------------------------------|-----------------------------------------------------------------------------------------------|--|--|
| Branch:                                                                                        | Anniston Insurance Agency                           | Policy Term:                                                                         | 07/06/2009 12:01AM CST<br>07/06/2010 12:01AM CST                                                       | navigation instruction                                                                        |  |  |
| Policy Type/Primary State:                                                                     | Monoline AL 🔽                                       | Coverage Term:                                                                       | 07/06/2010 12:01AM CST<br>07/06/2010 12:01AM CST<br>Endorsement<br>New<br>Submitted V Non-<br>renewing | Pending Endorsement     Base Requirements     Workers Compensation     instruction navigation |  |  |
| Issuing Co:                                                                                    | Auto-Owners Insurance Comp 😪                        | >> Stage:                                                                            |                                                                                                    |                                                                                               |  |  |
| Billing Co:                                                                                    | Auto-Owners Insurance Comp                          | >> Mode:                                                                             |                                                                                                    |                                                                                               |  |  |
| Policy Number:                                                                                 | WC-600000                                           | Status:                                                                              |                                                                                                    |                                                                                               |  |  |
| Policy Description:                                                                            | Workers Compensation                                | Origination Date:                                                                    | 07/06/2009                                                                                             |                                                                                               |  |  |
| List                                                                                           | Print                                               | Post Endorsement                                                                     | Save Changes                                                                                           | 1                                                                                             |  |  |
| Actions:                                                                                       | 🖉 Endorse                                           | nt Group Post Confirmation We                                                        | bpage Dia 🔀                                                                                            | _                                                                                             |  |  |
| Details         Topic         Type           Production         Endorsement         Annotation | n Closed Incr To only p                             | To only post this endorsement, please select "post one".                             |                                                                                                    |                                                                                               |  |  |
| lase Forms:                                                                                    | To p<br>end                                         | ost all endorsements in this out of se<br>orsement group, please select " <b>pos</b> | 1                                                                                                    |                                                                                               |  |  |
| Forms                                                                                          | To go                                               | pack to the underwriting screen plea                                                 |                                                                                                    |                                                                                               |  |  |
| Narrative                                                                                      | To go                                               | "cancel".                                                                            |                                                                                                    |                                                                                               |  |  |
| ACORD 125                                                                                      |                                                     | Post One Post All Cancel                                                             |                                                                                                    |                                                                                               |  |  |
| times of Provinces                                                                             | France                                              |                                                                                      | Berraue                                                                                                |                                                                                               |  |  |

- The iterations of the policy that are no longer active will display with a gray background. Only the active policy is displayed with a dark blue background.
- Clicking on the **Details** icon will allow access to iteration of the policy prior to the endorsement.

Note: Endorsements can be posted in any order.

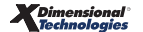

| Ν | otes |
|---|------|
|---|------|

| <br> |
|------|
|      |
|      |
|      |
|      |
|      |
|      |
|      |
|      |
|      |
|      |
|      |
|      |
|      |
|      |
| <br> |
|      |
|      |
|      |
|      |
|      |
|      |
|      |
|      |
|      |